# TURNITIN QUICK GUIDE FOR RESEARCH COMMITTEE'S CHAIRS (ADVISORS)

Turnitin account Login and Logout Creating Class and Assignment Viewing/Downloading the result Additional Information

### **Turnitin account**

You can request a Turnitin account by sending email to <u>helpdesk@ait.ac.th</u> and once the account is created you will receive an email from Turnitin containing the username and password to login into the Turnitin system.

### Login and Logout

Using your Internet browser, go to <u>http://turnitin.com</u> and from the top right of the page, login using the account provided. Click *Sign In* button.

| 🕙 Turnitin - Home - M | ozilla Firefox                                  |                                                 |                          |                     |
|-----------------------|-------------------------------------------------|-------------------------------------------------|--------------------------|---------------------|
| แช้ม แก้ไข บุมมอง ป   | ระวัติ ที่คุ้แหน้า เครื่องมือ ช่วยเหลือ         |                                                 |                          |                     |
| Urnitin - Home        | +                                               |                                                 |                          |                     |
| 🗲 🕙 turnitin.com      |                                                 |                                                 | ☆ マ C Google             | <i>▶</i> <b>↓ ↑</b> |
|                       | English (United States)                         | Create Account Reset Password advisor@ait.ac.th | Sign In                  | ^                   |
|                       | turnitin                                        | Features Resources Customer                     | s Training Support About | 3                   |
|                       | 6                                               | Explore the                                     | Get a Quote              |                     |
|                       |                                                 | PLAGIA                                          | RISM                     |                     |
|                       | 🗢 Q 🗖 🤊                                         | SPECT                                           | RUM                      |                     |
|                       | <b>C</b> (11)                                   | -<br>Instructor insights into the 10 type       | es of unoriginal work    |                     |
|                       |                                                 |                                                 |                          |                     |
|                       | Turnitin for Educators WriteCheck for Stud      | ents IThenticate for Researchers                |                          |                     |
|                       | The global leader                               | in plagiarism prevention a                      | nd online grading        |                     |
| 🛃 start 🖉             | oqout - Windows Int 🏾 🍘 Management 🛛 🕙 Turnitir | - Home - Mazi 🔯 Document1 - Microsof            | Search Desktop           | 2 EN 🔇 💐 🌆 10:14    |

To logout, click the *Logout* tab at the top right of the page

|                                                                                                    | II CIDA                                                                                                    |                                                                                        |                                                                              |                               |                                                                                                    |                                                                                                    |
|----------------------------------------------------------------------------------------------------|----------------------------------------------------------------------------------------------------|----------------------------------------------------------------------------------------|------------------------------------------------------------------------------|-------------------------------|----------------------------------------------------------------------------------------------------|----------------------------------------------------------------------------------------------------|
| ู้ได มีททรง กุ                                                                                        | ระวัติ ที่สัฐหน้า เครื่องมือ ช่วยหลือ                                                                                                    |                                                                                        |                                                                              |                               |                                                                                                    |                                                                                                    |
| 1                                                                                                    | × Soogle × +                                                                                                    |                                                                                        |                                                                              |                               |                                                                                                    |                                                                                                    |
| https://turnitin.co                                                                                   | m/t_home.asp?login=18svr=58Jang=en_us8r=55.3092887355646                                                                                                    |                                                                                        | ☆▼                                                                           | C <sup>e</sup> Soogle         |                                                                                                    |                                                                                                    |
|                                                                                                    | Turniti                                                                                                    | in AIT   User Info   Messages   Instru                                                 | ctor 🔻   Englis                                                              | :h ▼   Feedbac                | k   What's New                                                                                     | ⑦ Help Logout                                                                                                    |
| urnitir                                                                                               | n 🅖                                                                                                    |                                                                                        |                                                                              |                               |                                                                                                    |                                                                                                    |
| shboard                                                                                               | All Classes Join Account Join Account (TA)                                                                                                    |                                                                                        |                                                                              |                               |                                                                                                    |                                                                                                    |
| /IEWING: HOME                                                                                         |                                                                                                    |                                                                                        |                                                                              |                               |                                                                                                    |                                                                                                    |
|                                                                                                    |                                                                                                    |                                                                                        |                                                                              |                               |                                                                                                    |                                                                                                    |
| it this page                                                                                          |                                                                                                    |                                                                                        |                                                                              |                               |                                                                                                    |                                                                                                    |
| ; your instructor                                                                                     | r homepage. To create a class, click the "Add Class" button. To display a class's assig                                                                                                    | inments and papers, click the class's nam                                              | 18.                                                                          |                               |                                                                                                    |                                                                                                    |
| sian Instr                                                                                            | tute of Technology                                                                                                    |                                                                                        |                                                                              |                               |                                                                                                    | Add Clas                                                                                                    |
|                                                                                                    |                                                                                                    |                                                                                        |                                                                              | All Classes                   | Evolved Oleenee                                                                                    |                                                                                                    |
|                                                                                                    |                                                                                                    |                                                                                        |                                                                              | - 21                          | Expired Classes                                                                                    | Active Classes                                                                                                    |
| Class ID                                                                                              | Class name                                                                                                    | Status                                                                                 | Statistics                                                                   | Edit                          | Copy                                                                                               | Active Classes<br>Delete                                                                                                    |
| 6632509                                                                                               | Class name<br>Master-Thesis-Aug 2013                                                                                                    | Status<br>Active                                                                       | Statistics                                                                   | Edit                          | Copy                                                                                               | Active Classes Delete                                                                                                    |
| 6632509<br>6522722                                                                                    | Class name<br>Master-Thesis-Aug 2013<br>Master-Thesis-Summer 2013                                                                                                    | Status<br>Active<br>Active                                                             | Statistics                                                                   | Edit                          | Copy                                                                                               | Active Classes<br>Delete                                                                                                    |
| Class ID<br>6632509<br>6622722<br>6622726                                                             | Class name<br>Master-Thesis-Aug 2013<br>Master-Thesis-Summer 2013<br>PhD-Dissertation-Summer 2013                                                                                                    | Status<br>Active<br>Active<br>Active                                                   | Statistics<br>al<br>al                                                       | Edit                          | Copy<br>Copy                                                                                       | Active Classes<br>Delete                                                                                                    |
| Class ID<br>8632509<br>8622722<br>8622726<br>86575509                                                 | Class name<br>Master-Thesis-Aug 2013<br>Master-Thesis-Summer 2013<br>PhD-Dissertation-Summer 2013<br>PMCSR Final Report Summer 2013                                                                                                    | Status<br>Active<br>Active<br>Active<br>Active                                         | Statistics                                                                   | Edit                          | Copy<br>Copy<br>Copy<br>Copy<br>Copy<br>Copy<br>Copy<br>Copy                                       | Active Classes Delete                                                                                                    |
| Class ID           8632509           86522722           86522726           8675509           8648228  | Class name<br>Master-Thesis-Aug 2013<br>Master-Thesis-Summer 2013<br>PhD-Dissertation-Summer 2013<br>PMCSR Final Report Summer 2013<br>Project-Report-Summer-2013                                                                                      | Status<br>Active<br>Active<br>Active<br>Active<br>Active<br>Active                     | Statistics<br>ef<br>ef<br>ef<br>ef<br>ef                                     | Edit                          | Copy<br>Copy<br>Copy<br>Co<br>Co<br>Co<br>Co<br>Co<br>Co<br>Co                                     | Active Classes<br>Delete<br>Control<br>Control |
| Class ID<br>8632509<br>8622722<br>86522728<br>8575509<br>8548228<br>8548104                           | Class name<br>Master-Thesis-Aug 2013<br>Master-Thesis-Summer 2013<br>PhD-Dissertation-Summer 2013<br>PMCSR Final Report Summer 2013<br>Project-Report-Summer-2013<br>Research-Report-Summer-2013                                                       | Status<br>Active<br>Active<br>Active<br>Active<br>Active<br>Active<br>Active           | Statistics<br>dd<br>dd<br>dd<br>dd<br>dd<br>dd<br>dd<br>dd<br>dd             | Edit                          | Copy<br>Copy<br>Copy<br>Co<br>Co<br>Co<br>Co<br>Co<br>Co<br>Co<br>Co<br>Co<br>Co<br>Co<br>Co<br>Co | Active Classes<br>Delete                                                                                                    |
| Class ID<br>8632509<br>8622722<br>86522726<br>86575509<br>8648228<br>8648104<br>86531231              | Class name<br>Master-Thesis-Aug 2013<br>Master-Thesis-Summer 2013<br>PhD-Dissertation-Summer 2013<br>PMCSR Final Report Summer 2013<br>Project-Report-Summer-2013<br>Research-Report-Summer-2013<br>SM83.04 - Development, Poverty Alleviation and Soc | Status<br>Active<br>Active<br>Active<br>Active<br>Active<br>Active<br>Active<br>Active | Statistics<br>ad<br>ad<br>ad<br>ad<br>ad<br>ad<br>ad<br>ad<br>ad<br>ad<br>ad | Edit<br>O<br>O<br>O<br>O<br>O | Copy<br>Copy<br>Co<br>Co<br>Co<br>Co<br>Co<br>Co<br>Co<br>Co<br>Co<br>Co<br>Co<br>Co<br>Co         | Active Classes<br>Delete                                                                                                    |
| Class ID<br>8832509<br>8622722<br>8622728<br>8675509<br>8648228<br>8648104<br>8631231                 | Class name<br>Master-Thesis-Aug 2013<br>Master-Thesis-Summer 2013<br>PhD-Dissertation-Summer 2013<br>PMCSR Final Report Summer 2013<br>Project-Report-Summer-2013<br>Research-Report-Summer-2013<br>SM83.04 - Development, Poverty Alleviation and Soc | Status<br>Active<br>Active<br>Active<br>Active<br>Active<br>Active<br>Active           | Statistics<br>al<br>al<br>al<br>al<br>al<br>al<br>al                         |                               |                                                                                                    | Active Classes<br>Delete<br>Con<br>Con<br>Con<br>Con<br>Con<br>Con<br>Con<br>Con<br>Con<br>Con                                                                                                    |
| Class ID<br>8632509<br>8622722<br>8622728<br>8675509<br>8648228<br>8648104<br>8631231<br><b>Brrow</b> | Class name<br>Master-Thesis-Aug 2013<br>Master-Thesis-Summer 2013<br>PhD-Dissertation-Summer 2013<br>PMCSR Final Report Summer 2013<br>Project-Report-Summer-2013<br>Research-Report-Summer-2013<br>SM83.04 - Development, Poverty Alleviation and Soc | Status<br>Active<br>Active<br>Active<br>Active<br>Active<br>Active<br>Active           | Statistics<br>a<br>a<br>a<br>a<br>a<br>a<br>a                                | Edit                          |                                                                                                    | Active Classes<br>Delete                                                                                                    |

# **Creating Class and Assignment**

Once you are logged in, you will see the classes you have created

| แ <u>ก้</u> ใข <u>ม</u> ุมมอง                                                                   |                                                                                                    |                                   |                            |                                                                              |                                                            |                                                                                                    |                                                                                                    |                                                                                                    |
|-------------------------------------------------------------------------------------------------|----------------------------------------------------------------------------------------------------|-----------------------------------|----------------------------|------------------------------------------------------------------------------|------------------------------------------------------------|----------------------------------------------------------------------------------------------------|----------------------------------------------------------------------------------------------------|----------------------------------------------------------------------------------------------------|
|                                                                                                 | <u>ประวัติ ที่ค้นหน้า เค</u> รื่องมือ <u>ช่</u> วยเหลือ                                                                                                    |                                   |                            |                                                                              |                                                            |                                                                                                    |                                                                                                    |                                                                                                    |
| umitin                                                                                          | × S Google                                                                                                    | × +                               |                            |                                                                              |                                                            |                                                                                                    |                                                                                                    |                                                                                                    |
| ) 🗎 https://turnitin.c                                                                          | com/t_home.asp?login=18.svr=58Jang=en_us8r=55.30                                                                                                    | 92887355646                       |                            |                                                                              | ☆ ▼ C                                                      | f 🛿 🛪 Google                                                                                                    |                                                                                                    | ۶ 🎤                                                                                                    |
|                                                                                                 |                                                                                                    |                                   | Turnitin AIT   User Inf    | o   Messages   Instru                                                        | ctor 🔻   English                                           | ▼   Feedback                                                                                                    | What's New   (1                                                                                                    | 🕑 Help   Logout                                                                                                    |
| turniti                                                                                         | n 🕖                                                                                                    |                                   |                            |                                                                              |                                                            |                                                                                                    |                                                                                                    |                                                                                                    |
| Dashboard                                                                                       | All Classes Join Account Join A                                                                                                    | count (TA)                        |                            |                                                                              |                                                            |                                                                                                    |                                                                                                    |                                                                                                    |
| OW VIEWING: HOM                                                                                 | E                                                                                                    |                                   |                            |                                                                              |                                                            |                                                                                                    |                                                                                                    |                                                                                                    |
|                                                                                                 |                                                                                                    |                                   |                            |                                                                              |                                                            |                                                                                                    |                                                                                                    |                                                                                                    |
| bout this page                                                                                  | e                                                                                                    |                                   |                            |                                                                              |                                                            |                                                                                                    |                                                                                                    |                                                                                                    |
| nis is your instructo                                                                           | or nomepage. To create a class, click the "Add                                                                                                    | i Classi button. To display a cli | assis assignments and pape | rs, click the class's ham                                                    | е.                                                         |                                                                                                    |                                                                                                    |                                                                                                    |
| Asian Inst                                                                                      | titute of Technology                                                                                                    |                                   |                            |                                                                              |                                                            |                                                                                                    |                                                                                                    |                                                                                                    |
|                                                                                                 |                                                                                                    |                                   |                            |                                                                              |                                                            | All Classes                                                                                                    | Expired Classes                                                                                                    | Add Class                                                                                                    |
| Class ID                                                                                        | Class name                                                                                                    |                                   |                            | Status                                                                       | Statistics                                                 | All Classes                                                                                                    | Expired Classes<br>Copy                                                                                                | Add Class                                                                                                    |
| Class ID<br>6632509                                                                             | Class name<br>Master-Thesis-Aug 2013                                                                                                    |                                   |                            | Status<br>Active                                                             | Statistics                                                 | All Classes<br>Edit                                                                                                | Expired Classes<br>Copy                                                                                                | Add Class<br>Active Classes<br>Delete                                                                                                    |
| Class ID<br>8632509<br>8522722                                                                  | Class name<br>Master-Thesis-Aug 2013<br>Master-Thesis-Summer 2013                                                                                                    |                                   | _                          | Status<br>Active<br>Active                                                   | Statistics                                                 | All Classes<br>Edit                                                                                                | Expired Classes<br>Copy                                                                                                | Add Class<br>Active Classes<br>Delete                                                                                                    |
| Class ID<br>6632509<br>6522722<br>6522726                                                       | Class name<br>Master-Thesis-Aug 2013<br>Master-Thesis-Summer 2013<br>PhD-Dissertation-Summer 2013                                                                                                    |                                   |                            | Status<br>Active<br>Active<br>Active                                         | Statistics<br>al<br>al                                     | All Classes                                                                                                    | Expired Classes<br>Copy<br>Co                                                                                          | Add Class<br>Active Classes<br>Delete                                                                                                    |
| Class ID<br>8632509<br>8622722<br>8622728<br>8675509                                            | Class name<br>Master-Thesis-Aug 2013<br>Master-Thesis-Summer 2013<br>PhD-Dissertation-Summer 2013<br>PMCSR Final Report Summer 2013                                                                                                   |                                   |                            | Status<br>Active<br>Active<br>Active<br>Active                               | Statistics<br>al<br>al<br>al                               | All Classes<br>Edit<br>©<br>©                                                                                      | Expired Classes<br>Copy<br>Copy                                                                                        | Add Classe<br>Active Classes<br>Delete<br>m<br>m<br>m<br>m<br>m                                                                                                    |
| Class ID<br>8632509<br>8622722<br>8622728<br>8675609<br>86548228                                | Class name<br>Master-Thesis-Aug 2013<br>Master-Thesis-Summer 2013<br>PhD-Dissertation-Summer 2013<br>PMCSR Final Report Summer 2013<br>Project-Report-Summer-2013                                                                     |                                   |                            | Status<br>Active<br>Active<br>Active<br>Active<br>Active                     | Statistics<br>al<br>al<br>al<br>al<br>al<br>al             | All Classes<br>Edit<br>C<br>C<br>C<br>C<br>C<br>C<br>C<br>C<br>C<br>C<br>C<br>C<br>C<br>C<br>C<br>C<br>C<br>C<br>C | Expired Classes<br>Copy<br>C<br>C<br>C<br>C<br>C<br>C<br>C<br>C<br>C<br>C<br>C<br>C<br>C<br>C<br>C<br>C<br>C<br>C<br>C | Add Class<br>Active Classes<br>Delete<br>Control<br>Control<br>Contro |
| Class ID<br>8632609<br>8622722<br>8622726<br>8675509<br>8675509<br>86548228<br>86548104         | Class name<br>Master-Thesis-Aug 2013<br>Master-Thesis-Summer 2013<br>PhD-Dissertation-Summer 2013<br>PMCSR Final Report Summer 2013<br>Project-Report-Summer-2013<br>Research-Report-Summer-2013                                      |                                   |                            | Status<br>Active<br>Active<br>Active<br>Active<br>Active                     | Statistics<br>al<br>al<br>al<br>al<br>al<br>al<br>al       | All Classes<br>Edit<br>C<br>C<br>C<br>C<br>C<br>C<br>C<br>C<br>C<br>C<br>C<br>C<br>C<br>C<br>C<br>C<br>C<br>C<br>C | Expired Classes<br>Copy<br>C<br>C<br>C<br>C<br>C<br>C<br>C<br>C<br>C<br>C<br>C<br>C<br>C<br>C<br>C<br>C<br>C<br>C<br>C | Add Class<br>Active Classes<br>Delete                                                                                                    |
| Class ID<br>0632609<br>0622722<br>0652726<br>06576509<br>06548209<br>06548204<br>06548104       | Class name<br>Master-Thesis-Aug 2013<br>Master-Thesis-Summer 2013<br>PhD-Dissertation-Summer 2013<br>PMCSR Final Report Summer 2013<br>Project-Report-Summer-2013<br>Research-Report-Summer-2013<br>SM63 04 - Development, Poverty Al | eviation and Soc                  |                            | Status<br>Active<br>Active<br>Active<br>Active<br>Active<br>Active           | Statistics<br>al<br>al<br>al<br>al<br>al<br>al<br>al<br>al | All Classes<br>Edit<br>C<br>C<br>C<br>C<br>C<br>C<br>C<br>C<br>C<br>C<br>C<br>C<br>C<br>C<br>C<br>C<br>C<br>C<br>C | Expired Classes<br>Copy<br>Copy<br>Copy<br>Copy<br>Copy<br>Copy<br>Copy<br>Copy                                        | Add class<br>Active classes<br>Delete<br>100<br>100<br>100<br>100<br>100<br>100<br>100<br>100<br>100<br>10                                                                                                    |
| Class ID<br>6632500<br>6622722<br>6522725<br>6575600<br>6549228<br>6549104<br>0631231           | Class name<br>Master-Thesis-Aug 2013<br>Master-Thesis-Summer 2013<br>PhD-Dissertation-Summer 2013<br>PMCSR Final Report Summer 2013<br>Project-Report-Summer-2013<br>Research-Report-Summer-2013<br>SM83.04 - Development, Poverty Al | eviation and Soc                  |                            | Status<br>Active<br>Active<br>Active<br>Active<br>Active<br>Active<br>Active | Statistics<br>al<br>al<br>al<br>al<br>al<br>al<br>al       | All Classes                                                                                                    | Expired Classes Copy Copy Co Co Co Co Co Co Co Co Co Co Co Co Co                                                       | Add class<br>Active classes<br>Delete<br>101<br>101<br>101<br>101<br>101<br>101<br>101<br>101<br>101<br>10                                                                                                    |
| Class ID<br>6632500<br>6622722<br>662726<br>6675600<br>6648228<br>6648228<br>6648104<br>6631231 | Class name<br>Master-Thesis-Aug 2013<br>Master-Thesis-Summer 2013<br>PhD-Dissertation-Summer 2013<br>PMCSR Final Report Summer 2013<br>Project-Report-Summer-2013<br>Research-Report-Summer-2013<br>SM83.04 - Development, Poverty Al | eviation and Soc                  |                            | Status<br>Active<br>Active<br>Active<br>Active<br>Active<br>Active           | Statistics<br>al<br>al<br>al<br>al<br>al<br>al<br>al       | All Classes                                                                                                    | Expired Classes Copy C C C C C C C C C C C C C C C C C C C                                                             | Add class<br>Active classes<br>Delete<br>101<br>101<br>101<br>101<br>101<br>101<br>101<br>101<br>101<br>10                                                                                                    |
| Class ID<br>ee32609<br>e6522722<br>e65275609<br>e649228<br>e654904<br>e6331231                  | Class name<br>Master-Thesis-Aug 2013<br>Master-Thesis-Summer 2013<br>PhD-Dissertation-Summer 2013<br>PMCSR Final Report Summer 2013<br>Project-Report-Summer-2013<br>Research-Report-Summer-2013<br>SM63.04 - Development, Poverty Al | eviation and Soc                  |                            | Status<br>Active<br>Active<br>Active<br>Active<br>Active<br>Active           | Statistics<br>al<br>al<br>al<br>al<br>al                   | All Classes                                                                                                    | Expired Classes Copy Copy Co Copy Co Co Co Co Co Co Co Co Co Co Co Co Co                                               | Add class<br>Active classes<br>Delete                                                                                                    |

A class and at least one assignment, are required in order to allow your advisees to submit the paper (A class is analogue to a course). Typically an advisor require 3 classes for Master Thesis, PhD dissertation and Research work for each semester, however other classes may be created for courses requiring plagiarism check for the assignments. Examples: Master Thesis Aug 2013, PhD Dissertation Aug 2013.

In order to create a class click the + Add Class button at the right side of the page, 'Create a New Class' is shown.

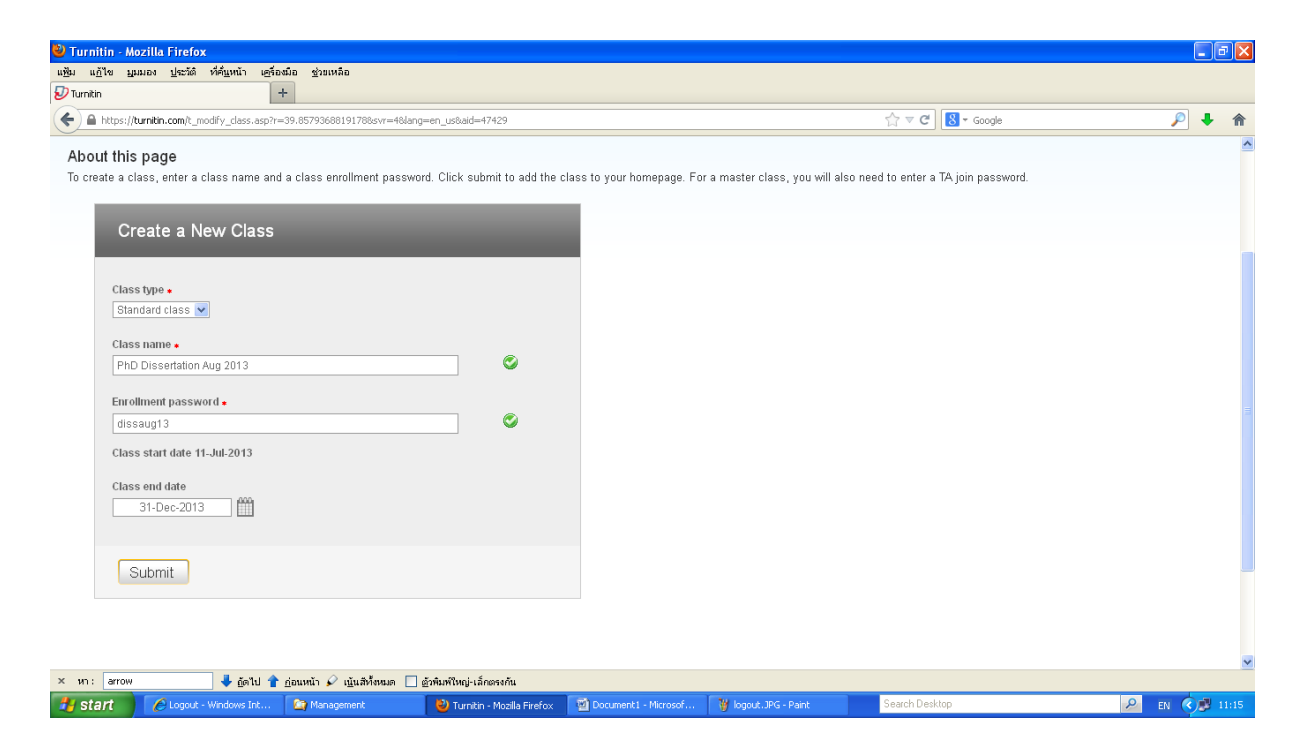

Choose *Class Type* 'Standard Class' (default), and enter the *Class name* and the *Enrollment password* (Note, it is NOT your Turnitin's login password but a new password for your advisees to enroll into this class). In the *Class end date* set the due date of this class, click *Submit*. Then a Class ID is generated. Note down the Class ID and Enrollment Password and communicate the class ID and password to your advisees (Note: your advisees have to enroll to your class by themselves, you do not need to enter/enroll them). Click *Continue* button

| 🕑 Turnitin - Mozilla Fi                                | irefox                                                                                          |                                                                                          |                                                                                                    |                                                                                             |               |               |                |                 |
|--------------------------------------------------------|-------------------------------------------------------------------------------------------------|------------------------------------------------------------------------------------------|----------------------------------------------------------------------------------------------------|---------------------------------------------------------------------------------------------|---------------|---------------|----------------|-----------------|
| แช้ม แก้ไข บุมมอง ป                                    | ู่ระวัติ ที่ค <u>ึ่น</u> หน้า เ <u>ค</u> รื่องมือ <u>ช่</u> วยเหลือ                             |                                                                                          |                                                                                                    |                                                                                             |               |               |                |                 |
| 🕑 Turnitin                                             | +                                                                                               |                                                                                          |                                                                                                    |                                                                                             |               | -             |                |                 |
| + https://turnitin.co                                  | om/t_home.asp?svr=4&Jang=en_us&r=72.8592340307                                                  | 333                                                                                      |                                                                                                    |                                                                                             | ☆ ⊽ <b>C</b>  | 8 * Google    |                | <u> </u>        |
| turnitii                                               | n 💭                                                                                             |                                                                                          | Turnitin AIT   User Info                                                                                                 | )   Messages   Instructor                                                                   | ▼   English ▼ | '   Feedback  | What's New   🤇 | ) Help   Logout |
| Dashboard                                              | All Classes Join Account Join Ac                                                                |                                                                                          |                                                                                                    |                                                                                             |               |               |                |                 |
| NOW VIEWING: HOME                                      |                                                                                                 | Class created                                                                            |                                                                                                    |                                                                                             |               |               |                |                 |
| Congratulation About this page This is your instructor | st You have created the new class. PhD Diss<br>r<br>nomepage. To create a class, click the "Add | Congratulations! You have j<br>If you would like students t<br>enrollment password you h | ust created the new class: F<br>o enroll themselves in this cl<br>ave chosen and the unique o<br>Class ID <b>6635346</b> | PhD Dissertation Aug 2013<br>ass, they will need both the<br>lass ID generated by Turnitin: |               |               |                |                 |
| Asian Insti                                            | itute of Technology                                                                             | Enrollr<br>Note: Should you ever forge<br>on your class list. You can                    | nent password <b>dissaug1</b><br>It the class ID, it is the numi<br>view or change your enrollm                          | 3<br>per to the left of the class name<br>nt password by editing the                        | ne            | All Classes   |                | Add Class       |
| Class ID                                               | Class name                                                                                      | class.                                                                                   |                                                                                                    |                                                                                             | atics         | Edit          | Copy           | Delete          |
| 6632509                                                | Master-Thesis-Aug 2013                                                                          | Click the class name to en                                                               | ter the class and get started                                                                                            | creating assignments.                                                                       | 1             | Ô             | 6              | <u></u>         |
| 6522722                                                | Master-Thesis-Summer 2013                                                                       |                                                                                          |                                                                                                    |                                                                                             |               | Q             | -              | <u> </u>        |
| 6635346                                                | PhD Dissertation Aug 2013                                                                       |                                                                                          |                                                                                                    | Continue                                                                                    |               | 0             |                | <u> </u>        |
| 6522728                                                | PhD-Dissertation-Summer 2013                                                                    |                                                                                          |                                                                                                    | Active                                                                                      |               | ¢.            | G              | <u></u>         |
| 6575509                                                | PMCSR Final Report Summer 2013                                                                  |                                                                                          |                                                                                                    | Active                                                                                      |               | 0             | 6              | <u></u>         |
| 6548228                                                | Project-Report-Summer-2013                                                                      |                                                                                          |                                                                                                    | Active                                                                                      | -             | 0             | 6              | <b></b>         |
| 6548104                                                | Research-Report-Summer-2013                                                                     |                                                                                          |                                                                                                    | Active                                                                                      |               | 4             | 6              | <b></b>         |
| х ил: arrow                                            | 🖊 อู้ดไป 👚 อ่อนหน้า 🖌 เน้นสีทั้งหมด [                                                           |                                                                                          |                                                                                                    |                                                                                             | -             | 1 <b>7</b> 14 | -              |                 |
| 🛃 start 🔰 🖉 🖉                                          | ogout - Windows Int 🎦 Management                                                                | 🕹 Turnitin - Mozilla Firefox                                                             | Document1 - Microsof                                                                                                    | 👹 logout.JPG - Paint                                                                        | Search Desk   | top           |                | 🔎 EN 🔿 🗊 11:23  |

If you forget the class ID and/or Enrollment Password, you can still view them by clicking the *Statistics* icon of the class from the class list (*Home, All Classes*)

| iitin - Mozilla Fir                                                                                                    | refox                                                                                                    | huufa                                                                                                    |                                                                                                    |                                                                                                    |                                              |                                                                                                    |                                                                                                    |                |                                                       |                                          |                              |                           |                 |                                        |
|----------------------------------------------------------------------------------------------------|----------------------------------------------------------------------------------------------------|----------------------------------------------------------------------------------------------------|----------------------------------------------------------------------------------------------------|----------------------------------------------------------------------------------------------------|----------------------------------------------|----------------------------------------------------------------------------------------------------|----------------------------------------------------------------------------------------------------|----------------|-------------------------------------------------------|------------------------------------------|------------------------------|---------------------------|-----------------|----------------------------------------|
| บเข มีททอง กิง<br>บ                                                                                                    | אנאס אויעשער אין אועט אין איז איז איז איז איז איז איז איז איז איז                                                                                                    | s - Live Agent                                                                                                    |                                                                                                    | ×                                                                                                    | Turnitin - Er                                | nrolling Stude                                                                                                    | ents                                                                                                    | >              | +                                                     |                                          |                              |                           |                 |                                        |
| A https://turniti                                                                                                    | in.com/t_home.asp?lang=en_us                                                                                                    |                                                                                                    |                                                                                                    |                                                                                                    |                                              |                                                                                                    |                                                                                                    |                |                                                       |                                          | ☆ ▼ 6                        | # Google                  |                 | P                                      |
|                                                                                                    |                                                                                                    |                                                                                                    |                                                                                                    |                                                                                                    |                                              | Turni                                                                                                    | itin AIT                                                                                                    | User Inf       | )   Messa                                             | ges   Instru                             | ctor 🔻   English             | ▼   Feedback              | What's New   C  | <li>D) Help   Logo</li>                |
| unnitin                                                                                                    |                                                                                                    |                                                                                                    |                                                                                                    |                                                                                                    |                                              | _                                                                                                    |                                                                                                    |                |                                                       |                                          |                              |                           |                 |                                        |
| urniur                                                                                                    |                                                                                                    |                                                                                                    |                                                                                                    |                                                                                                    |                                              |                                                                                                    |                                                                                                    |                |                                                       |                                          |                              |                           |                 |                                        |
| ashhoard 4                                                                                                    | Inin Area                                                                                                    | unt lo                                                                                                    | in åccount (                                                                                                    | ΤΔ)                                                                                                    |                                              |                                                                                                    |                                                                                                    |                |                                                       |                                          |                              |                           |                 |                                        |
|                                                                                                    | 00117020                                                                                                    | din 00                                                                                                    | in Account (                                                                                                    | u y                                                                                                    |                                              |                                                                                                    |                                                                                                    |                |                                                       |                                          |                              |                           |                 |                                        |
| out this page                                                                                                    | homenage. To create a cla                                                                                                    | ss click the                                                                                                    | "Add Class                                                                                                    | " hutton. To i                                                                                                    | lisnlav a cl                                 | lace'e acci                                                                                                    | anments a                                                                                                    | and nane       | rs click th                                           | e class's nam                            | P                            |                           |                 |                                        |
| Asian Instit                                                                                                    | tute of Technolo                                                                                                    | av                                                                                                    |                                                                                                    |                                                                                                    |                                              |                                                                                                    | 5                                                                                                    |                |                                                       |                                          |                              |                           |                 | Add Class                              |
|                                                                                                    |                                                                                                    |                                                                                                    |                                                                                                    |                                                                                                    |                                              |                                                                                                    |                                                                                                    |                |                                                       |                                          |                              | (All 01                   |                 |                                        |
| Class ID                                                                                                    | Class name                                                                                                    |                                                                                                    |                                                                                                    |                                                                                                    |                                              |                                                                                                    |                                                                                                    | _              |                                                       | Status                                   | Otatiotica                   | All Classes               | Expired Classes | Dolote                                 |
| 6632509                                                                                                    | Master-Thesis-Aun                                                                                                    | 2013                                                                                                    |                                                                                                    |                                                                                                    |                                              |                                                                                                    |                                                                                                    |                |                                                       | Active                                   | Statistics                   | Cir Cir                   | Сару            | Delete                                 |
| 6522722                                                                                                    | Master-Thesis-Sum                                                                                                    | mer 2013                                                                                                    |                                                                                                    |                                                                                                    |                                              |                                                                                                    |                                                                                                    |                |                                                       | Active                                   |                              | Q.                        | 6               | <u></u>                                |
| 6635346                                                                                                    | PhD Dissertation Au                                                                                                    | g 2013                                                                                                    |                                                                                                    |                                                                                                    |                                              |                                                                                                    |                                                                                                    |                |                                                       | Active                                   |                              | Q                         | 6               | <b></b>                                |
| 6522726                                                                                                    | PhD-Dissertation-Si                                                                                                    | ummer 2013                                                                                                    | 3                                                                                                    |                                                                                                    |                                              |                                                                                                    |                                                                                                    |                |                                                       | Active                                   |                              | ¢                         |                 | <u></u>                                |
| 6575509                                                                                                    | PMCSR Final Report                                                                                                    | t Summer 2                                                                                                    | 2013                                                                                                    |                                                                                                    |                                              |                                                                                                    |                                                                                                    |                |                                                       | Active                                   | -                            | Q                         |                 | ŵ                                      |
| 6548228                                                                                                    | Project-Report-Sum                                                                                                    | mer-2013                                                                                                    |                                                                                                    |                                                                                                    |                                              |                                                                                                    |                                                                                                    |                |                                                       | Active                                   |                              | 4                         | 6               | <b></b>                                |
|                                                                                                    | Decearch Depart Si                                                                                                    | ummer-2013                                                                                                    | 3                                                                                                    |                                                                                                    |                                              |                                                                                                    |                                                                                                    |                |                                                       | Active                                   | at                           | ©                         | rā.             | <u></u>                                |
| 6548104                                                                                                    | Researcherteporeo                                                                                                    |                                                                                                    |                                                                                                    | and the second second                                                                                                    |                                              |                                                                                                    |                                                                                                    |                |                                                       |                                          |                              |                           |                 | Constitution 1                         |
| 6548104<br>6531231<br>nitin - Mozilla Fin                                                                                                    | refox                                                                                                    | nent, Povert                                                                                                    | y Alleviatio                                                                                                    | n and Soc.                                                                                                    |                                              |                                                                                                    |                                                                                                    |                |                                                       | Active                                   |                              |                           |                 |                                        |
| 8548104<br>8531231<br>nitin - Mozilla Fin<br>nitin - Mozilla Fin                                                                                                    | refox<br>cefox                                                                                                    | nent, Povert                                                                                                    | y Alleviatio                                                                                                    | n and Soc.                                                                                                    |                                              |                                                                                                    |                                                                                                    |                |                                                       | Active                                   | a                            | 0                         |                 |                                        |
| 6543104<br>0631231<br>nitin - Mozilla Fin<br>nitin - Mozilla Fin<br>nitin - Mozilla Fin<br>Niti புவல் புல                                                                                                    | refox<br>refox<br>দেরিয়া দের্গর্জায় দের্গর্জায় দের্গর্জায় দের্গর্জায় দের্গর্জায় দের্গর্জায় বি বি স্থানি বি স্থানি বি বি স্থানি বি বি স্থানি বি বি স্থানি বি বি স্থানি বি বি স্থানি বি বি স্থানি বি বি স্থানি বি বি স্থানি বি বি স্থানি বি বি স্থানি বি বি স্থানি বি বি স্থানি বি বি স্থানি বি বি স্থানি বি বি স্থানি বি বি স্থানি বি বি স্থানি বি বি স্থানি বি বি স্থানি বি বি স্থানি বি স্থানি বি স্থানি ব বি স্থানি বে স্থানি বে স্থানি বে স্থানি বি স্থানি বি স্থানি বি স্থানি বি স্থানি বি স্থানি বি স্থানি বি স্থানি বি স্থানি বে স্থানি বে স্থানে বে স্থানি বে স্থান                                                                                                    | nent, Povert<br>เวลเหลือ<br>s - Live Agent                                                                                                    | y Alleviatio                                                                                                    | n and Soc.<br>× Į                                                                                                    | 2 Turnitin - Er                              | nrolling Stude                                                                                                    | ents                                                                                                    | ×              | +                                                     | Active                                   | a.                           | 0                         |                 |                                        |
| es48104<br>es31231<br>nitin - Mozilla Fin<br>nitin - Mozilla Fin<br>แก้ไข มูมมอง ปูล<br>Rin<br>≧ https://turnkin.com                                                                                                    | refox<br>refox<br>ಸರ್ಕೆ<br>ಸೆಟ್ಟೆಯ್ ಆಕೆಂಡರು 3<br>* ರಾಗಲೇ ಕಾರ್ಯಿನ 42151                                                                                                    | hent, Povert<br>(รายหลือ<br>s - Live Agent<br>1746759528svr=                                                                                                    | y Alleviatio                                                                                                    | n and Soc.<br>× 援<br>ssaid=474298                                                                                                    | 7 Turnitin - Er<br>cid=6635346               | cirolling Stude                                                                                                    | ents                                                                                                    | >              | +                                                     | Active                                   | @<br>                        | ن<br>۲) الکار<br>۲ Google |                 | ۳<br>۳                                 |
| 6548104<br>0531231                                                                                                    | refox<br>refox<br>refox<br>দেৱ গঠ্যুমান দুইডেট০ হ<br>স কি নিঠার গঠ্যুমান দুইডেট০ হ<br>স কি নিঠার সের্বা স্বিধ্যা বিরুদ্ধ নির্বাচিত্র নির্বাচিত্র<br>মান বিরুদ্ধ নির্বাচিত্র নির্বাচিত্র নির্বাচিত্র নির্বাচিত্র<br>মান বিরুদ্ধ নির্বাচিত্র নির্বাচিত্র নির্বাচিত্র নির্বাচিত্র নির্বাচিত্র নির্বাচিত্র নির্বাচিত্র নির্বাচিত্র                                                                                                    | tauxãa<br>s - Live Agent<br>1746759528svr=<br>uunt Jo                                                                                                    | y Alleviatio                                                                                                    | n and Soc.<br>×<br>58aid=474290                                                                                                    | 2 Turnikin - Er<br>cid=6635346               | nrolling Stude                                                                                                    | ents                                                                                                    | ×              | +                                                     | Active                                   | @<br>☆ ⊽ C                   | C<br>* Coogle             |                 |                                        |
| 6549104<br>6531231<br>rnitin - Mozilla Fir<br>rnitin - Mozilla Fir<br>աձիջ բրութ վե<br>ռես<br>հետ<br>A Myseynna - Home -<br>A Myseynna - Home -                                                                                                    | refox<br>refox<br>r                                                                                                    | pauxão<br>s - Live Agent<br>1746759528svr=<br>unt Jo<br>2013                                                                                                    | y Alleviatio<br>=784ang=en_t<br>in Account (                                                                                                    | n and Soc.<br>×<br>58aid=474290<br>TA)                                                                                                    | <b>7 Turnitin - Er</b><br>v.cid=6635346      | nrolling Stude                                                                                                    | ents                                                                                                    | >              | +                                                     | Active                                   | e<br>☆ ≂ C                   | C)                        |                 | P                                      |
| e648104<br>e651231<br>mitin - Mozilla Fir<br>mitin - Mozilla Fir<br>mitin - Mozilla Fir<br>mitin - Mozilla Fir<br>mitin - Mozilla Fir<br>mitin - Mozilla Fir<br>Mozilla Fir<br>M                                                                                                    | refox<br>refox<br>r                                                                                                    | hent, Povert<br>(วิษเหลือ<br>s - Live Agent<br>Jo<br>unt Jo<br>2013                                                                                                    | y Alleviatio<br>=784ang=en_u                                                                                                    | n and Soc.<br>× E<br>usbaid=474298                                                                                                    | <b>7 Turnitin - Er</b>                       | cirolling Stude                                                                                                    | ents                                                                                                    | ×              | +                                                     | Active                                   | e<br>☆ ≂ c                   | نی<br>۲) 🖸 ۲ Google       |                 |                                        |
| es48104<br>es31231<br>mitin - Mozilla Fit<br>mitin - Mozilla Fit<br>แล้าข มูมเมอง ปูล<br>hth<br>hth<br>https://turnibn.com<br>https://turnibn.com<br>Ashboard A<br>W VIEWING: HOME :<br>out htms page                                                                                                    | refox<br>sM83.04 - Developn<br>refox<br>refox<br>ref                                                                                                    | rent, Povert<br>rauмãa<br>s - Live Agent<br>746759528svr=<br>Jo<br>2013                                                                                                    | -784ang-en_s<br>in Account (                                                                                                    | n and Soc.<br>× 2<br>usbad=474298<br>TA)                                                                                                    | 7 Turnitin - Er<br>Acid=6635346              | moling Stude                                                                                                    | ents                                                                                                    | >              | +                                                     | Active                                   | <br>← ⊂                      | C)<br>? ] 🔁 ~ Google      |                 | ت<br>م                                 |
| e648104<br>e651231<br>mitin - Mozilla Fir<br>mitin - Mozilla Fir<br>ແດ້ໄຈ ມູລະເອງ ປູຈ<br>ປະ<br>Matho<br>Dashboard A<br>W VIEWING: HOME :<br>out this page<br>is your class stat                                                                                                    | Kelox<br>SM83.04 - Developn<br>Kelox<br>Kelox<br>کار برای برای برای برای برای برای برای بر                                                                                                    | tent, Povert<br>buiмān<br>s - Live Agent<br>7746759528svr-<br>Jount Jo<br>2013<br>stics for a spi                                                                                                    | y Alleviatio<br>=784ang=en_i<br>in Account (<br>ecific date n                                                                                                    | n and Soc.<br>× E<br>sscaid=474298<br>(A)<br>ange, use th                                                                                                    | 2 Turnitin - Er<br>Acid=6635346              | s <b>rolling Stude</b><br>5                                                                                                    | ents                                                                                                    | >              | +                                                     | Active                                   | <i>∎</i><br>⊽ ⊂              | ني<br>۲) 🛐 ۲ Google       |                 |                                        |
| e649104<br>e651231<br>milin Mozilla Fir<br>milin Mozilla Fir<br>ແດ້ໄຈ ມູນນະເວ ປູຈ<br>khin<br>M VIEWING: HOME :<br>out this page<br>i is your class stat<br>3TATS DISPLAYED /                                                                                                    | Kelox<br>SM83.04 - Developn<br>Kelox<br>Kelox<br>Kel | tent, Povert<br>buixãa<br>s - Live Agent<br>unt Jo<br>2013<br>stics for a spu<br>14-JUL-2013.                                                                                                    | -784ang=en_u<br>in Account (<br>ecific date n                                                                                                    | n and Soc.<br>× E<br>is8aid=474298<br>TA)<br>ange, use th                                                                                                    | 7 Turnitin - Er<br>dicid=6635346             | arolling Stude<br>5<br>sulldown.                                                                                                    | ents                                                                                                    | ×              | +                                                     | Active                                   |                              | ن<br>۲) 🛐 ۲ Google        |                 | •••••••••••••••••••••••••••••••••••••• |
| estatistics                                                                                                    | Kelox<br>SM83.04 - Developn<br>Kelox<br>Kelox<br>Kel | tent, Povert<br>buixãa<br>s - Live Agent<br>unt Jo<br>2013<br>stics for a spu<br>14-JUL-2013.                                                                                                    | -78Jang—en_u<br>in Account (<br>ecific date n                                                                                                    | n and Soc.<br>× E<br>ssbald=174296<br>TA)<br>ange, use th                                                                                                    |                                              | nrolling Stude<br>5<br>iulidown.                                                                                                    | ents                                                                                                    | ×              | +<br>export to e                                      | Xcel                                     | e<br>∱_ ⊽ C                  | C<br>* K<br>K<br>* Google |                 | ت<br>م                                 |
| es48104<br>es31231<br>rnitin Mozilla Fir<br>rnitin Mozilla Fir<br>uğte پهيده پله<br>milin Mozilla Fir<br>uğte پهيده پله<br>milin Mozilla Fir<br>milin Mozilla Fir<br>milin Mozilla Fir<br>uğte yazısı پله<br>milin Mozilla Fir<br>milin Mozilla Fir                                                                                                    | Research (Reports)<br>SM83.04 - Developm<br>refox<br>refox<br>refo     | hent, Povert<br>buixãa<br>s - Live Agent<br>Joi<br>2013<br>stics for a spu<br>14-JUL-2013.<br>a dropped ano                                                                                                    | -784ang-en_u<br>in Account (<br>ecific date r                                                                                                    | n and Soc.<br>× E<br>ssbald=174296<br>TA)<br>ange, use th                                                                                                    | 2 Turnikin - Er<br>add=6635340<br>e "Show" p | rrolling Stude<br>5<br>sulldown.                                                                                                    | ents                                                                                                    | >              | +<br>export to e                                      | xcel                                     |                              | C<br>* K<br>K<br>* Google |                 | ت<br>م                                 |
| estation<br>estatistics<br>statistics<br>Now viewing PhD D<br>Show maximum phone<br>statistics                                                                                                    | Kelox<br>SM83.04 - Developn<br>Kelox<br>Kelox<br>Kel | ent, Povert<br>buixãa<br>s - Live Agent<br>746759528svr-<br>unt Jo<br>2013<br>stics for a spi<br>14-JUL-2013.<br>a dropped anc                                                                                                    | -784ang=en_u in Account () ecific date r .                                                                                                    | n and Soc.<br>× E<br>issbad=174290<br>TA)                                                                                                    | ••••••••••••••••••••••••••••••••••••••       | irroling Stude<br>S                                                                                                    | ents                                                                                                    | >              | +<br>export to e                                      | XCEI                                     | <i>∎</i><br>* <u>`</u> , ⊽ C | C<br>* Scoole             |                 | P                                      |
| 6649104         6631231         rnilin       Mozilla Fir         rnilin       Mozilla Fir         mitin       Mozilla Fir         mitin       Mozilla Fir         mitin       Mozilla Fir         mitin       Mozilla Fir         Mither       Mozilla Fir         Dashboard       A         www.ewmg: Homes       A         statistics       Statistics         Now viewing: PhD ID       Show:         maximum       maximum                                                                                                    | research reports<br>SM83.04 - Developn<br>cefox<br>cefox      | ent, Povert<br>раняла<br>- Live Agent<br>746759528svr-<br>unt Jo<br>2013<br>stics for a spi<br>14-JUL-2013.<br>e dropped anc                                                                                                    | -78/ang=en_u in Account () ecific date r . d deleted 1                                                                                                    | n and Soc.<br>× E<br>issbad=174298<br>TA)                                                                                                    | 2 Tunkn - Er<br>ad=665534                    | iroling Stude                                                                                                    | ents                                                                                                    | ,              | + +                                                   | Active                                   | <i>∎</i><br>⊽ C              | C)<br>* Soogle            |                 |                                        |
| 6649104         6631231         entitin       Mozilla Fir         rnitin       Mozilla Fir         uit       Mozilla Fir         mitin       Mozilla Fir         mitin       Mozilla Fir         Mithegan       Mozilla Fir         Mithegan       Mozilla Fir         Mozilla Fir       Mozilla Fir                                                                                                    | Research (Reports)<br>SM83.04 - Developm<br>refox<br>refox<br>refo     | nent, Povert<br>риняла<br>s - Live Agent<br>unt Jo<br>2013<br>stics for a spu<br>14-JUL-2013.<br>a dropped anc                                                                                                    | -784ang-en_u<br>in Account (<br>ccific date r                                                                                                    | n and Soc.<br>× E<br>issbad=174296<br>TA)<br>ange, use th                                                                                                    | 27 Tunkin - Er<br>add=6655346                | s s                                                                                                    | ents                                                                                                    | 2              | export to a sign                                      | xcel                                     | <i>∎</i>                     | C)<br>* Soogle            |                 |                                        |
| 8649104         8651231         Inniin Mozilla Fir         Inniin Mozilla Fir <td>Research (Reports)<br/>SM83.04 - Developm<br/>refox<br/>refox<br/>refox<br/>refox<br/>refox<br/>set vidgamin vestedio s<br/>refox<br/>refox<br/>refo</td> <td>hent, Povert</td> <td>-784ang-en_u<br/>in Account (<br/>ecific date r</td> <td>n and Soc.<br/>× E<br/>issbad=474296<br/>TA)<br/>ange, use th</td> <td>27 Turnin - Er<br/>add=655344</td> <td>s s</td> <td>ents Yes</td> <td>&gt; &gt; Slateb</td> <td>on replies ++++++++++++++++++++++++++++++++++++</td> <td>Active<br/>xcel</td> <td><i>∎</i></td> <td>C<br/>* Soogle</td> <td></td> <td></td> | Research (Reports)<br>SM83.04 - Developm<br>refox<br>refox<br>refox<br>refox<br>refox<br>set vidgamin vestedio s<br>refox<br>refox<br>refo              | hent, Povert                                                                                                    | -784ang-en_u<br>in Account (<br>ecific date r                                                                                                    | n and Soc.<br>× E<br>issbad=474296<br>TA)<br>ange, use th                                                                                                    | 27 Turnin - Er<br>add=655344                 | s s                                                                                                    | ents Yes                                                                                                    | > > Slateb     | on replies ++++++++++++++++++++++++++++++++++++       | Active<br>xcel                           | <i>∎</i>                     | C<br>* Soogle             |                 |                                        |
| es48104<br>es31231<br>nitin - Mozilla Fir<br>nitin - Mozilla Fir<br>utin - Mozilla Fir<br>utin - Mozilla Fir<br>utin - Mozilla Fir<br>utin - Mozilla Fir<br>utin - Mozilla Fir<br>utin - Mozilla Fir<br>estatistics<br>out this page<br>is your class stat<br>statis DispLAYED /<br>statistics<br>ow viewing: PhD D<br>how: maximum r                                                                                                    | Research (Reports)<br>SM83.04 - Developm<br>refox<br>refox<br>refox<br>refox<br>state widgwin veloation of<br>widgwin veloation of<br>refox<br>refox<br>refo                       | hent, Povert                                                                                                    | -78kang-en_u<br>in Account (<br>ecific date r                                                                                                    | n and Soc.<br>× E<br>ssbad=474296<br>TA)<br>ange, use th<br>State<br>State<br>S |                                              | s s                                                                                                    | ents Xyrewood                                                                                                    | > Sladed paper | cussion replies + + + + + + + + + + + + + + + + + + + | Active<br>xccel<br>wccel                 | <br>▼ C                      | C<br>* Scoole             |                 |                                        |
| e649104<br>e651231<br>Initia - Mozilla Fir<br>Initia - Mozilla Fir<br>Initia - Mozilla - Mozill                                                                                                    | Research (Reports)<br>SM83.04 - Developm<br>refox<br>refox<br>refox<br>refox<br>statistics screen. To view stati<br>istics screen. To view stati<br>istics screen. To view stati<br>istics screen. To view stati<br>istics screen. To view stati<br>interpretation Aug 2013 Inide<br>ange                                                                                                    | tent, Povert                                                                                                    | -784ang-en_u<br>in Account (<br>ecific date r<br>d deleted                                                                                                    | n and Soc.<br>× 2<br>ssbad=474296<br>TA)<br>ange, use th<br>%67+\$2<br>%67+\$2                                                                                                    | 2 <b>Turnitn - Er</b>                        | s of the second second se | onts<br>Quantity View of the second second second second second second second second second second second second second | Graded papers  | Discussion replies + +                                | Active                                   | <i>∎</i>                     | C)<br>* Coogle            |                 |                                        |
| e649104<br>e651231<br>nitin - Mozilla Fir<br>nitin - Mozilla Fir<br>utte destatation destatation<br>main - Mozilla Fir<br>utte destatation destatation<br>main - Mozilla Fir<br>utte destatation<br>main - Mozilla Fir<br>utte destatation<br>main - Mozilla Fir<br>utte destatation<br>main - Mozilla Fir<br>utte destatation<br>main - Mozilla Fir<br>utte destatation<br>main - Mozilla Fir<br>utte destatation<br>main - Mozilla Fir<br>utte destatatation<br>main - Mozilla Fir<br>utte de                                                                                                    | Research (Reports)<br>SM83.04 - Developm<br>refox<br>refox<br>refo     | PauxAa<br>- Live Agent<br>- Live Agent<br>Joint Joint<br>2013<br>stics for a sput<br>14-JUL-2013<br>a dropped ance<br>geographic actions<br>- Live Agent<br>- Live Agent<br>- Live | -784ang-en_u<br>an Account (<br>crific date r<br>d deleted<br>\$000-52<br>\$000-82<br>\$000-82 | n and Soc.<br>× 2<br>sstad=474298<br>TA)<br>Ange, use th<br>%67-82<br>%7-82<br>************************************                                                                                                    | 27 Turnitn - Er<br>add=6655346               | inciling Studie<br>5<br>5<br>9<br>9<br>9<br>9<br>9<br>9<br>9<br>9                                                                                                    | ents<br>Quagewark                                                                                                    | Craded papers  | Placeussion replies     Placeussion before            | Active<br>XCCEI                          | <i>∎</i>                     | C<br>* Coogle             |                 |                                        |
| e649104<br>e651231<br>entiin - Mozilla Fir<br>entiin - Mozilla Fir<br>utte destate fir<br>utte game destate<br>utte destate<br>bake<br>method fill fir<br>entities and fill<br>entities and fill entities and fill<br>entities and fill entities and fill entities and fill entities and fill<br>entities and fill entities and fill entits and fill entities and fill entities and fill entities and                                                                                                    | Research (Reports)<br>SM83.04 - Developm<br>refox<br>refox<br>refo     | hent, Povert                                                                                                    | -784ang-en_u<br>in Account (<br>ecific date r                                                                                                    | n and Soc.<br>× 2<br>ssbad=474296<br>TA)<br>ange, use th<br>%87-820<br>-                                                                                                    | 27 Turnitn - Er<br>add=6655346               | s s s s s s s s s s s s s s s s s s s                                                                                                    | ents<br>Oragewark                                                                                                    | Crated papers  | Discussion replies                                    | Active<br>XCCEI<br>XCCEI<br>View<br>View | <i>∎</i>                     | C<br>* Coogle             |                 |                                        |

The list page is shown (after you click *Continue* button above). Now you need to create an assignment for the class you just created above. Unless the class is for a course requiring several assignments where each of which need plagiarism check, you need only to create 1 assignment.

From the class list, click the class name just created and then from the next page click + Add Assignment button.

| 🕹 Turnitin - Mozilla Firefox                                                 |                                                           |                                                         |                                                                  |                               |                                      |                                     |
|------------------------------------------------------------------------------|-----------------------------------------------------------|---------------------------------------------------------|------------------------------------------------------------------|-------------------------------|--------------------------------------|-------------------------------------|
| แ <u>ฟ้</u> ม แ <u>ก้</u> ไข บูมมอง <u>ป</u> ระวัติ ที่ค <u>้น</u> หน้า<br>— | เครื่องมือ ช่วยเหลือ                                      |                                                         |                                                                  |                               |                                      |                                     |
| 10 Turnitin                                                                  | +                                                         |                                                         |                                                                  |                               |                                      |                                     |
| https://turnitin.com/t_class_home                                            | asp?r=13.42659281959738svr=8                              | 88lang=en_us&aid=47429&cid=                             | =6635346                                                         |                               | ☆ マ C' Scogle                        | ₽ ↓ ♠                               |
|                                                                              |                                                           |                                                         | Turnitin AIT   Use                                               | r Info   Messages   Instru    | ctor ▼   English ▼   Feedback        | What's New   ⑦ Help   Logout        |
| turnitin                                                                     |                                                           |                                                         |                                                                  |                               |                                      |                                     |
| Dashboard Assignments                                                        | Students Grade                                            | Book Libraries                                          | Calendar Discussion                                              | Preferences                   |                                      |                                     |
| NOW VIEWING: HOME > PHD DISSE                                                | RTATION AUG 2013                                          |                                                         |                                                                  |                               |                                      |                                     |
| About this page                                                              |                                                           |                                                         |                                                                  |                               |                                      |                                     |
| This is your class homepage. Click<br>assignment. You can submit paper       | the new assignment button<br>s by clicking on the "Submit | to add an assignment to y<br>paper" option in the assig | our class homepage. Click an ass<br>nment's "More actions" menu. | ignment's "View" button to vi | ew the assignment inbox and any subn | nissions that have been made to the |
| PhD Dissertation                                                             | Aug 2013                                                  |                                                         |                                                                  |                               |                                      | + Add Assignment                    |
| CLASS HOMEPAGE                                                               |                                                           |                                                         |                                                                  |                               |                                      |                                     |
| START                                                                        | DUE                                                       | POST                                                    | STATUS                                                           | ACTIONS                       |                                      |                                     |
| Before you or your students can :                                            | submit a paper, you first need                            | d to create an assignment                               |                                                                  |                               |                                      |                                     |
|                                                                              |                                                           |                                                         |                                                                  |                               |                                      |                                     |
|                                                                              |                                                           |                                                         |                                                                  |                               |                                      |                                     |
|                                                                              |                                                           |                                                         |                                                                  |                               |                                      |                                     |
|                                                                              |                                                           |                                                         |                                                                  |                               |                                      |                                     |
|                                                                              |                                                           |                                                         | Copyright © 1998 – 2013 iParadigms, LLC                          | . All rights reserved.        |                                      |                                     |
|                                                                              |                                                           | Usag                                                    | e Policy Privacy Pledge Helpdesk                                 | Research Resources            |                                      |                                     |
|                                                                              |                                                           |                                                         |                                                                  |                               |                                      |                                     |
| ×ип: arrow 🖊 🙋                                                               | าไป 👚 <u>ก่</u> อนหน้า 🖌 เ <u>น้</u> นสีทั้งหมะ           | ล 🔲 ด้วพิมพ์ใหญ่-เล็กตรงกัน                             |                                                                  |                               |                                      |                                     |
|                                                                              | Tab. Construction                                         | No                                                      |                                                                  | Multi and pite                | Canada Davidara                      |                                     |

From the next page, enter the assignment title which for Thesis, Dissertation and Research work, could be the same as the class name and leave the *Point value* blank. Update the start and due date. In the post date (the date/time where your advisees can start to submit paper for plagiarism check) which must be later than the start date/time

| 🕹 Turnitin - Ma                           | zilla Firefox                         |                |                                                 |             |                        |                                                                                                    |                       |                                    |     | _ 6 | X  |
|-------------------------------------------|---------------------------------------|----------------|-------------------------------------------------|-------------|------------------------|----------------------------------------------------------------------------------------------------|-----------------------|------------------------------------|-----|-----|----|
| แ <u>พ</u> ื่ม แ <u>ก้</u> ใข <u>ม</u> ุม | มอง <u>ป</u> ระวัติ ที่ค <u>ึ่น</u> ห | น้า เครื่องมือ | ช่วยเหลือ                                       |             |                        |                                                                                                    |                       |                                    |     |     |    |
| 🔊 Turnitin                                |                                       | +              |                                                 |             |                        |                                                                                                    |                       |                                    |     |     |    |
| 🗲 🗎 https://b                             | urnitin.com/t_modify_a                | ssignment.asp  | at=18svr=58lang=en_us8r=35.0669743117194        |             |                        |                                                                                                    | ☆ マ C 8 -             | Google                             | P   | +   | â  |
| checked agair                             | organizen, onter a                    | r sosgunder    | New Assignment tile                             | other advar | Ceed assignment option | date •<br>12-Jul-2013 •<br>at • •<br>31-Dec-2013 •<br>at • •<br>41 • • • • •<br>• • • • • • • • • •<br>• • • • | i dooringinoir of con | au' babar, agounno ra ma agoilliu. |     |     |    |
|                                           |                                       |                | Optional settings     Submit                    |             |                        |                                                                                                    |                       |                                    |     |     | ~  |
| ×ип: arrow                                | 4                                     | อู้ดไป 숨 อ่อ   | นหน้า 🖌 เบ้นสีทั้งหมด 🔲 ตัวพิมพ์ใหญ่-เล็กตรงกัน |             |                        |                                                                                                    |                       |                                    |     |     |    |
| 🛃 start                                   | 🖉 Logout - Windo                      | ws Int 👔       | 🗃 Management 🛛 🕹 Turnitin - Mozilla             | Firefox     | 🗃 Document1 - Microsof | 🦉 logout.JPG - Paint                                                                                           | Search Desktop        | PE                                 | N 🔇 | 11  | 35 |

You may also want to set some optional setting if you want to change the default settings. To do this click *Optional settings*. There is among others, a setting 'Allow students to see Originality Reports?' The default setting is Yes, i.e. your advisees can view the result by themselves. If you do not allow your advisees to view the result, you set it to No.

Finally click *Submit* button

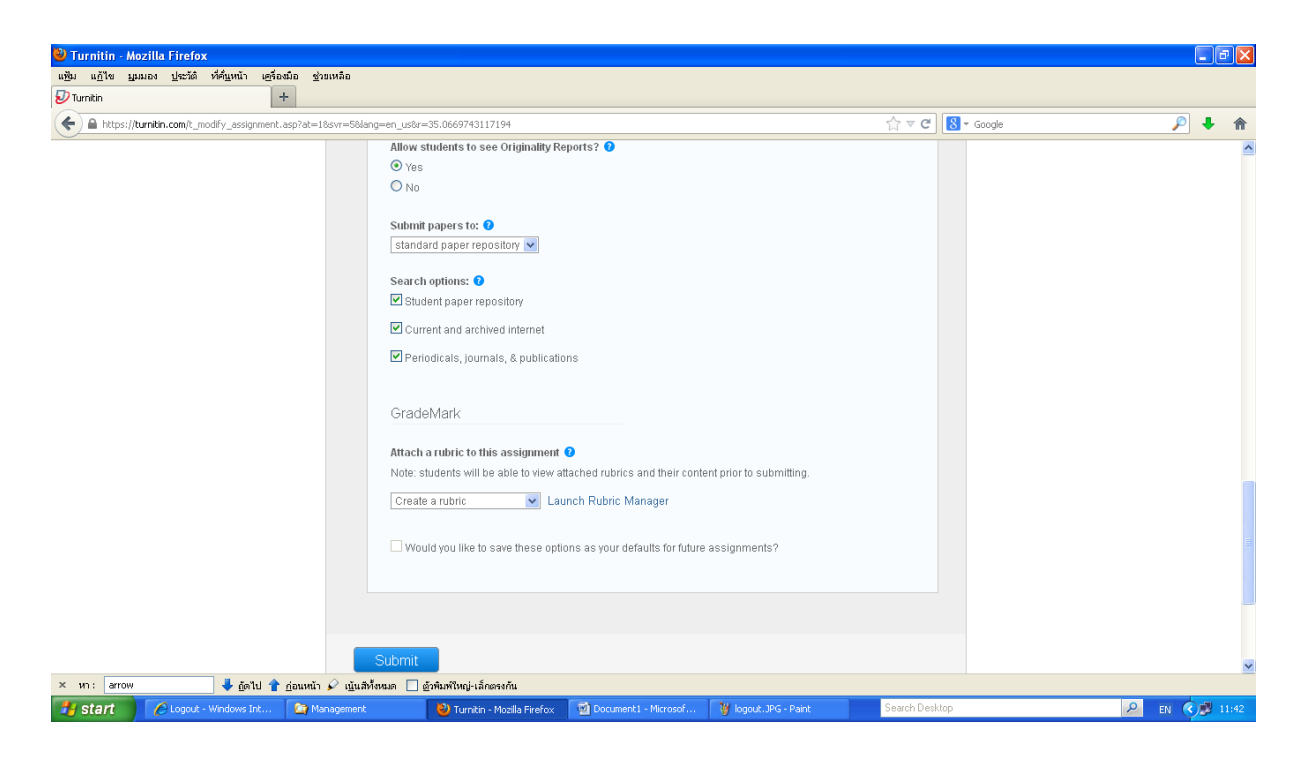

## Viewing/Downloading the result

From the Class List page, click at the Class you select, then the Assignment page is shown

| แ <u>ก้</u> ใข บูมมอง <u>ป</u> ระ                        | ะวัติ ที่ค้แหน้า เครื่องมือ ช่วยเหลือ                                                                         | a                                                                                                    |                                                                                 |                                         |                        |                            |                               |     |
|----------------------------------------------------------|----------------------------------------------------------------------------------------------------|----------------------------------------------------------------------------------------------------|---------------------------------------------------------------------------------|-----------------------------------------|------------------------|----------------------------|-------------------------------|-----|
| nitin - Viewing Originality                              | y Reports 🛛 🛛 🕖 Turnitin                                                                                      | × +                                                                                                    |                                                                                 |                                         |                        |                            |                               |     |
| https://turnitin.com                                     | n/t_class_home.asp?r=29.7452330758                                                                            | 5358svr=48lang=en_us&aid=47429&cid                                                                                                    | 1=6522726                                                                       |                                         | 5                      |                            | <i>"</i>                      | +   |
|                                                          |                                                                                                    |                                                                                                    | Turnitin AIT   Use                                                              | er Info   Messages   Ii                 | nstructor 🔻   En       | glish 🔻   Feedback   W     | /hat's New   🕐 Help   Logo    | out |
| urnitin                                                  |                                                                                                    |                                                                                                    |                                                                                 |                                         |                        |                            |                               |     |
| umun                                                     |                                                                                                    |                                                                                                    |                                                                                 |                                         |                        |                            |                               |     |
| Dashboard                                                | ssignments                                                                                                    | Grade Book Libraries                                                                                                    | Calandar Discussion                                                             | Proforences                             |                        |                            |                               |     |
|                                                          | oliginiono                                                                                                    | Chago Doort Elistando                                                                                                    | Diotector                                                                       | 1 1010101000                            |                        |                            |                               |     |
| W VIEWING: HOME >                                        | PHD-DISSERTATION-SUMMER 2                                                                                     | 1013                                                                                                    |                                                                                 |                                         |                        |                            |                               |     |
| out this nade                                            |                                                                                                    |                                                                                                    |                                                                                 |                                         |                        |                            |                               |     |
| is your close hom                                        | opage. Click the new accignmen                                                                                | at hutton to add an accignment to                                                                                                    | your class homonogo. Click on                                                   | accionmont's "View" but                 | on to view the acci    | anmont inher and any cube  | elections that have been made | to  |
| assignment. You c                                        | iepage. Click the new assignment                                                                              | the "Output and an assignment to                                                                                                    | your class nonrepage. Click an                                                  | assigninents view but<br>nu             | 1011 LO VIEW LITE 8331 | ginnent inbox and any subi | nissions that have been made  | 10  |
|                                                          | an summit babers by clicking on                                                                               | the Submit baber obtion in the a                                                                                                    | assidoments More actions me                                                     |                                         |                        |                            |                               |     |
| ussignment. Tod ci                                       | an submit papers by clicking on                                                                               | the Submit paper option in the a                                                                                                    | assignments more actions me                                                     |                                         |                        |                            |                               |     |
|                                                          | an submit papers by clicking on                                                                               | the Submit paper option in the a                                                                                                    | assignments more actions me                                                     |                                         |                        |                            |                               |     |
| PhD-Disse                                                | ertation-Summer 2                                                                                             | 2013                                                                                                    | assignments wore actions me                                                     |                                         |                        |                            | + Add Assignmen               | nt  |
| PhD-Disse                                                | ertation-Summer 2                                                                                             | 2013                                                                                                    | assignments wore actions me                                                     |                                         |                        |                            | + Add Assignmen               | nt  |
| PhD-Disse                                                | ertation-Summer 2                                                                                             | 2013<br>DUE                                                                                                    | POST                                                                            | STATUS                                  | ACTIONS                |                            | + Add Assignmen               | nt  |
| PhD-Disse<br>class homepage<br>PhD Dissertatio           | ertation-Summer 2<br>start<br>on Summer 2013                                                                  | 2013<br>DUE                                                                                                    | essignments wore actions me<br>POST                                             | STATUS                                  | ACTIONS                |                            | + Add Assignmen               | nt  |
| PhD-Disse<br>CLASS HOMEPAGE<br>PhD Dissertation<br>PAPER | an suomit papers by clicking on<br>ertation-Summer 2<br>stArt<br>on Summer 2013                               | 2013<br>DUE<br>31.Aug.2013                                                                                                    | POST<br>10.Jun-2013                                                             | STATUS<br>8 / 12<br>submitted           | ACTIONS                | More actions 🔻             | + Add Assignmen               | ıt  |
| PhD-Disse<br>CLASS HOMEPAGE<br>PhD Dissertation<br>PAPER | an submit papers by clicking on<br>ertation-Summer 2<br>start<br>on Summer 2013<br>10-Jun-2013                | 2013<br>DUE<br>31.Aug.2013<br>11.00PM                                                                                                    | POST<br>10_Jun-2013<br>cooth                                                    | STATUS<br>8 / 12<br>submitted           | ACTIONS<br>View        | More actions 🔻             | + Add Assignmen               | nt  |
| PhD-Disse<br>CLASS HOMEPAGE<br>PhD Dissertatio<br>PAPER  | an summe papers by clicking on<br>ertation-Summer 2<br>start<br>on Summer 2013<br>4.400m-2013                 | 2013<br>Due<br>31.Aug-2013                                                                                                    | POST<br>10-Jun-2013<br>5 coltes                                                 | STATUS<br>8 / 12<br>submitted           | ACTIONS<br>View        | More actions 🔻             | + Add Assignmen               | nt  |
| PhD-Disse<br>Class Homepage<br>PhD Dissertatio<br>Paper  | an summe papers by clicking on<br>ertation-Summer 2<br>start<br>on summer 2013<br>10-Jun-2013                 | 2013<br>DUE<br>31 Aug-2013<br>Histophe                                                                                                    | POST<br>10.Jnn.2013                                                             | STATUS<br>8/12<br>scientized            | ACTIONS                | More actions 🔻             | + Add Assignmen               | nt  |
| PhD-Disse<br>Class Homepage<br>PhD Dissertation<br>Paper | ertation-Summer 2<br>start<br>on Summer 2013<br>10-Jun-2013                                                   | 2013<br>DUE<br>31.Aug-2013<br>11.50PM                                                                                                    | Post<br>10.Jun.2013                                                             | STATUS<br>STATUS<br>8 / 12<br>submitted | ACTIONS                | More actions 👻             | + Add Assignmen               | nt  |
| PhD-Disse<br>CLASS HOMEPAGE<br>PhD Dissertation<br>PAPER | ertation-Summer 2<br>start<br>on Summer 2013<br>10-Jun-2013                                                   | 2013<br>DUE<br>31.Aug-2013                                                                                                    | POST<br>10.Jun-2013                                                             | STATUS<br>STATUS<br>8 / 12<br>zubmitted | ACTIONS                | More actions 💌             | + Add Assignmen               | nt  |
| PhD-Disse<br>Class Homepade<br>PhD Dissertatio<br>Paper  | ertation-Summer 2<br>start<br>on Summer 2013<br>10-Jun-2013                                                   | 2013<br>Due<br><u>31.Aug-2013</u>                                                                                                    | POST<br>10.Jun-2013<br>c.com                                                    | STATUS<br>SIATUS<br>8 / 12<br>submitted | ACTIONS                | More actions 👻             | + Add Assignmen               | It  |
| PhD-Disse<br>Class Homepage<br>PhD Dissertatio<br>Paper  | ertation-Summer 2<br>start<br>on Summer 2013<br>10-Jun-2013                                                   | 2013<br>Due<br>31.Aug-2013<br>11.00PM                                                                                                    | POST<br>10_Jun-2013<br>5_007M<br>Copyright © 1099 – 2013 iParadigma, L          | STATUS<br>SIATUS<br>8 / 12<br>submitted | ACTIONS                | More actions 👻             | + Add Assignmen               | h   |
| PhD-Disse<br>Class Homepage<br>PhD Dissertation<br>PAPER | an submit papers by clicking on<br>ertation-Summer 2<br>start<br>on Summer 2013<br>10-Jun 2013<br>4-dobt 2013 | เกษ รมยากะ paper option in the a<br>2013<br>Due<br>31.Aug-2013<br>11555Mg 2013<br>เมื่อสาร์เหน่าะสักรรรรัณ<br>เนิมสาร์เหนอาอาสัมอร์ใหญ่ะเล็กกรรรัณ | POST<br>POST<br>10_Jun.2013<br>5_00PM<br>Copyright 0 1000 – 2013 IP aradigme, L | STATUS<br>8 / 12<br>submitted           | ACTIONS<br>View        | More actions 👻             | + Add Assignmen               | ıt  |

Click the *View* link of the assignment concerned, and you will see the list of all advisees who have submitted their paper for checking.

You can view the similarity report by clicking the link in the *Similarity* column of the selected advisee. To print/download the report in PDF format, click the *Print/Download* icon at the left bottom of the page and choose *Download PDF of current view for printing*.

| 🕙 Turnitin - 🕙 Tu                | nitin Document Viewer - Mozilla Fire                                       | fox                                                                                              |                                            |                                    |            |                                                              |                               |
|----------------------------------|----------------------------------------------------------------------------|--------------------------------------------------------------------------------------------------|--------------------------------------------|------------------------------------|------------|--------------------------------------------------------------|-------------------------------|
| A https://turr A ht              | ps:// <b>turnitin.com</b> /dv?s=18:0=3399379388:u=12                       | 906006⟨=en_us&                                                                                   |                                            |                                    |            |                                                              |                               |
| preference PhD-I                 | Dissertation-Summer 2013 PhD Disse                                         | ertation Summer 2013 - DUE 🖈                                                                     |                                            |                                    | What's New |                                                              | <ul> <li>Paper 5</li> </ul>   |
|                                  | Originality C GradeMark C Peer                                             | ASSESMENT AND IMP                                                                                | PROVEMENT OF SATELL<br>BY ZEESHAN MUHAMMAE |                                    | turniti    | in D                                                         | 11%                           |
| Documen<br>Indude auot<br>ASSESI | ASSESMENT AND IMPROV                                                       | VEMENT OF SATELLITE MONITORING FO<br>PARTICULATE MATTER                                          | OR GROUND                                  |                                    | Ma<br>1    | tch Overvi<br>Submitted f<br>Student paper                   | ew<br>to Asian Inst           |
| Khan II<br>A d<br>Env<br>(Cl     |                                                                            | by<br>Muhammad Zeeshan Ali Khan<br>ID. 106101                                                    |                                            |                                    | 2<br>3     | people.web<br>Internet source<br>Kim Oanh,<br>Publication    | n.psi.ch<br>9<br>N.T., "Meteo |
| Jill A. E<br>of I<br>Bar         | 1<br>A dissertation submitted in pa<br>Engineering in                      | rtial fulfilment of the requirements for the degree<br>Environmental Engineering and Management. | e of Doctor of                             |                                    | 4<br>5     | Liu, Yang K<br>Publication<br>www.faculty<br>Internet source | ioutrakis, P<br>vait.ac.th    |
| (C)<br>dor<br>Env                | Examination Committee:                                                     | Prof. Nguyen Thi Kim Oanh (Chairperson)<br>Dr. Thammarat Koottatep<br>Dr. Lal Samarakoon         | 0                                          |                                    | 6          | www.serd.a<br>Internet source                                | it.ac.th                      |
| Acknov                           | External Examiner:                                                         | Dr. Jill A. Engel-Cox<br>Director, International R&D Planning<br>Battelle Memorial Institute.    |                                            |                                    | 7          | Liu, Yang K<br>Publication                                   | ioutrakis, P                  |
| I ar<br>the                      | Download PDF of current view for pr<br>Download PDF of digital receipt for | inting<br>printing f Engineering, Environmental                                                  | Engineering and                            | PAGE: 10F 121 Q ()                 | 8          | fizz nhvs da                                                 | al ca                         |
| start 🐉                          | tart 🔯 Temp                                                                | 🥹 Turnitin - Mozila Firefox 🛛 👋 Turnitin Docum                                                   | ent Vie 👻 TurnitinGuideFaculty             | W SwitchTextToViewer Search Deskto | p          | . 0                                                          | P EN C                        |

If you want to view it in text format, click the *Text-Only Report* button at the right bottom of the page.

| 🕘 Turnitin Document Viewer - Mozilla Firefox                                                                                                    |                                            |             |
|----------------------------------------------------------------------------------------------------|--------------------------------------------|-------------|
| A https://tumtin.com/dv?s=18o=3399379386u=129060068Jang=en_us8                                                                                                    |                                            | 습           |
| PhD-Dissertation-Summer 2013 PhD Dissertation Summer 2013 - DUE .*                                                                                                    | What's New 🚽 Paper 5                       | of 8 🔹 🕨    |
| Originality C GradeMark C PeerMark ASSESMENT AND IMPROVEMENT OF SATELLITE MONITORING FOR GROUND                                                                                                    | turnitin D 11%                             | OUT OF D    |
|                                                                                                    | Match Overview                             |             |
| ASSESMENT AND IMPROVEMENT OF SATELLITE MONITORING FOR GROUND<br>PARTICULATE MATTER                                                                                                    | 1 Submitted to Asian Inst<br>Student paper | 1%          |
| by                                                                                                    | 2 people.web.psi.ch<br>Internet source     | <1%         |
| Muhammad Zeoshan Ali Khan<br>ID. 106i01                                                                                                    | 3 Kim Oanh, N.T "Meteo<br>Publication      | <1%         |
| 1<br>A dissertation submitted in partial fulfillment of the requirements for the degree of Doctor of<br>Engineering in Environmental Engineering and Management.                                                                                                    | 4 Liu, Yang Koutrakis, P<br>Publication    | <1%         |
|                                                                                                    | 5 www.faculty.ait.ac.th                    | <1%         |
| Examination Committee; Prof. Nguyen Thi Kim Orahl (Chairperson)<br>Dr. Thammarat Koottatep<br>Dr. Lal Samarakoon                                                                                                    | 6 www.serd.ait.ac.th<br>Internet source    | <1%         |
| External Examiner: Dir<br>Dir Jill A. Engel-Cox<br>Director, International R&D Planning<br>Battelle Memorial Institute.                                                                                                    | 7 Liu, Yang Koutrakis, P<br>Publication    | <1%         |
| Nationality: Pakistar 100                                                                                                    | 8 www.ncbi.nlm.nih.gov                     | <1%         |
| Previous Degree: Masters of Engineering, Environmental Engineering and     Provious Degree: Masters of Engineering, Environmental Engineering and     Provious Degree: Masters of Engineering, Environmental Engineering and     Provious Degree: Masters of Engineering, Environmental Engineering and     Provious Degree: Masters of Engineering, Environmental Engineering and     Provious Degree: Masters of Engineering, Environmental Engineering and     Provious Degree: Masters of Engineering, Environmental Engineering and     Provious Degree: Masters of Engineering, Environmental Engineering and     Provious Degree: Masters of Engineering, Environmental Engineering and     Provious Degree: Masters of Engineering, Environmental Engineering and     Provious Degree: Masters of Engineering, Environmental Engineering and     Provious Degree: Masters of Engineering, Environmental Engineering, Environmental | Text-Only                                  | Report      |
| 🛃 start 🔯 Documents and Settings 🔮 Turnitin - Mozila Firefox 🔮 Turnitin Document Vie 🔞 Turnitin GuideFaculty 🦉 unitited - Paint 📃 Search Desktop                                                                                                    | P en 🔇                                     | ) 🔎 💕 12:20 |

You will get the result in text only format:

| 🕙 Turnitin - Mozilla Firefox                                                                                                    |                                                                                                    |
|----------------------------------------------------------------------------------------------------|----------------------------------------------------------------------------------------------------|
| https://turntin.com/newreport.asp?lang=en_us&oid=3399379388/t=1&bypass_cv=1                                                                                                    |                                                                                                    |
| preferences                                                                                                    | <pre>«previous paper next paper»</pre>                                                                                                    |
| Utrinition       Processed on: 09-Jul-2013 16:44 ICT<br>ID: 339937938       ASSESMENT AND<br>IMPROVEMENT OF<br>Submitted: 1         Document Viewer       SATELLITE MONITO<br>By Zeeshan Muhammad                                                                                                    | Similarity by Source           Similarity Index         Internet Sources:         7%           11%         Politication:         9%           Student Papers:         2%                          |
| indude_quoted_indude_bibliographyexclude_small_matches▼                                                                                                    | mode: show highest matches together 💌 🚔 🧬 🔖                                                                                                    |
| ASSESMENT AND IMPROVEMENT OF SATELLITE MONITORING FOR GROUND PARTICULATE MATTER by Muhammad Zeeshan Ali                                                                                                    | < 1% match (student papers from 11-May-2009)                                                                                                    |
| A dissertation submitted in partial fulfilment of the requirements for the degree of Doctor of Engineering in 16<br>Environmental Engineering and Management. Examination Committee: Prof. Nguyeen Thi Kim Oanh<br>(Chainergon) Dr. Themmark Constance Dr. 14 Somarkees Enternal Examining Dr.                                       | < 1% match (Internet from 28-Sep-2011)<br>http://people.web.psi.ch                                                                                                    |
| Champerson / Dr. Hammara Robitate Dr. Lai Samara Robit External Examiner. Dr.     Jill A. Engel-Cox Director; International R&D Planning Battelle Memorial Institute. Nationality: Previous Degree: Pakistani Masters     of Engineering, Environmental Engineering and Management, Asian Institute of Technology, Thailand.     103 | < 1% match (publications)                                                                                                    |
| (Chemical Engineering) NWFP University of Engineering and Technology Peshawar, Pakistan. Scholarship     donor Higher Education Commission (HEC), Pakistan- AIT Fellowship Asian Institute of Technology School of     Environment, Resources and Development Thailand April, 2013 i                                                 | < 1% match (publications)                                                                                                    |
| Acknowledgements           I am grateful for all the bounties that Allah has showered on me which enabled me to complete this doctoral         43           thesis. I         43                                                                                                    | < 1% match (publications) <p>III. Yang Koutrakis, Petros Kahn, Balph., "Estimating fine particulate matter component concentrations and size distributions using satellite-r", Journal of the</p> |
| (9//95/c)(97296023, 917, '94666')); deep and sincere gratitude to my supervisor, Professor 110                                                                                                    | Air & Waste Management As, Nov 2007 Issue                                                                                                    |
| 🛃 Start 🕘 zunitin - Mozilla Firefox 🕑 Turnitin - Mozilla Firefox                                                                                                    | Search Desktop 🖉 🔎 EN 🔇 💆 🔎 15:25                                                                                                    |

To download the report in text-only format (html format), click the download (downwards arrow) icon at the right top of the page; to print it click the printer icon also at the right top of the page

| 🕲 Turnitin - Mozilla Firefox                                                                                                    |                     |                                                                                                    |
|----------------------------------------------------------------------------------------------------|---------------------|----------------------------------------------------------------------------------------------------|
| https://turnitin.com/newreport.asp?lang=en_us&oid=3399379388/ft=1&bypass_cv=1                                                                                                    |                     |                                                                                                    |
| preferences                                                                                                    |                     | <pre>ørevious paper next paper</pre>                                                                                                    |
| Conginality Report         Processed on: 09-Jul-2013 16:44 ICT<br>ID: 39997988<br>Worked: 1         ASSESMENT AND<br>IMPROVEMENT OF<br>SATELLITE MONITO<br>By Zeeshan Muhammad                                                                                                    |                     | $\begin{array}{c} \mbox{similarity by Source} \\ \mbox{Similarity Index} & & 7\% \\ \mbox{11\%} & & 9\% \\ \mbox{student Papers:} & 2\% \end{array}$                                                                               |
| indude quoted include bibliography exclude small matches 🔻                                                                                                    |                     | mode: show highest matches together 💌 🚔 🐼 [                                                                                                    |
| ASSESMENT AND IMPROVEMENT OF SATELLITE MONITORING FOR GROUND PARTICULATE MATTER by Muhammad Zeesi<br>Khan ID. 106101                                                                                                    | han Ali             | < 1% match (student papers from 11-May-2009)<br>Submitted to Asian Institute of Technology                                                                                                    |
| A dissertation submitted in partial fulfillment of the requirements for the degree of Doctor of Engineering in<br>Environmental Engineering and Management. Examination Committee: Prof. Nguyen Thi Kim Oanh<br>(Chairperson) Dr. Thammarat Koottatep Dr. Lal Samarakoon External Examiner: Dr.<br>Jill A. Engel-Cox Director, International R&D Planning Battelle Memorial Institute. Nationality: Previous Degree: Pakist | 16 2<br>ani Masters | < 1% match (Internet from 28-Sep-2011) <p>http://people.web.psi.ch &lt; 1% match (publications) </p> Kim Oanh, N.T., "Meteorological pattern  classification and application for forecasting  ar pollution excited a polication.   |
| of Engineering, Environmental Engineering and Management, Asian Institute of Technology, Thailand.<br>Bachelor of Science                                                                                                    | 103                 | valley area", Atmospheric Environment,<br>200503                                                                                                    |
| (Chemical Engineering) NWFP University of Engineering and Technology Peshawar, Pakistan. Scholarship<br>donor Higher Education Commission (HEC), Pakistan- ATT Fellowship Asian Institute of Technology School of<br>Environment, Resources and Development Thailand April, 2013 i                                                                                                    | 1                   | < 1% match (publications) Uiu, Vang Koutrakis, Petros Kahn, Ralph. "Estimating fine particulate matter component concentrations and size distributions using satelliter", Journal of the Air & Waste Management As, Nov 2007 Issue |
| Acknowledgements                                                                                                    | 5                   | < 1% match (publications)                                                                                                    |
| I am grateful for all the bounties that Allah has showered on me which enabled me to complete this doctora thesis. I                                                                                                    | I 43                | Liu, Yang Koutrakis, Petros Kahn, Ralph.,<br>"Estimating fine particulate matter<br>component concentrations and size<br>distributions using satellite-", Journal of the<br>Air & Waste Management As, Nov 2007 Issue              |
| Javascript:openDSC(37298023, 917, '94686'); deep and sincere gratitude to my supervisor, Professor                                                                                                    | 110                 |                                                                                                    |
| 🛃 start 🔮 suat 🔮 Turnitin - Mozilla Firefox 🔮 Turnitin - Mozilla Firefox 📓 TurnitinGuideFaculty                                                                                                    |                     | Search Desktop 🖉 🔊 15:3                                                                                                    |

To switch from Text-only to Document Viewer format, click the *Document Viewer* button on the left top of the page

| Assession of the subscription of the subscription of the subsc | 🕙 Turnitin - 🎙                             | 🕹 Turnitin - Mozilla Firefox                                                                                                    |                                                                                                    |                                                                                                    |                                                                                                    |
|----------------------------------------------------------------------------------------------------|--------------------------------------------|----------------------------------------------------------------------------------------------------|----------------------------------------------------------------------------------------------------|----------------------------------------------------------------------------------------------------|----------------------------------------------------------------------------------------------------|
| preferences       4previous particular         preferences       preserved on 09-Vul-2033 16:44 1CT<br>ID: 33997298 a<br>Word Count: 41384<br>Under State 11 TE       ASSESSMENT AND<br>IMPROVEMENT OF<br>SATELLITE MONITOC<br>By Zeeshan Muhammad       Similarity Index<br>Information State 11 0%         Document       Document       Document       Similarity Index<br>Information State 2000<br>State 2000       Similarity Index<br>Information State 2000         ASSESSMENT AND IMPROVEMENT OF<br>SATELLITE MONITOC<br>By Zeeshan Muhammad       model double double double indude biblioscaphy audites and<br>Indude coubing indude state indude biblioscaphy audites indude biblioscaphy audites indude indude biblioscaphy audites indude biblioscaphy audites indude indude biblioscaphy audites indude indude biblioscaphy audites indude biblioscaphy audites indude biblioscaphy audites indude biblioscaphy audites indude biblioscaphy audites indude biblioscaphy audites indude biblioscaphy                                                                                                    | A https://turr                             | Attps://turnitin.com/newreport.asp?r=89.96809993396268.svr=88.lang=e                                                                                      | n_us&oid=339937938&pbd=2&ft=1                                                                                                    |                                                                                                    |                                                                                                    |
| turnition       Processed on 00*3/d-2013 16:44 IGT<br>13 33937336       ASSESMENT AND<br>IMPROVEMENT OF<br>SATELLITE MONITO<br>By Zeeshan Muhammad       Similarity Index<br>11%       Similarity Index<br>11%         Document Viewer       Document Viewer       Similarity Index<br>11%       Similarity Index<br>11%       Similarity Index<br>11%         Indude auxted       Indude auxted <t< td=""><td>preference</td><td>preferences</td><td></td><td></td><td>∢<u>previous paper</u></td></t<>                                                                                                    | preference                                 | preferences                                                                                                    |                                                                                                    |                                                                                                    | ∢ <u>previous paper</u>                                                                                                    |
| Indude aust       Indude subtle crucket       Indude subtle crucket indude bibliography ackled to a size distant of the requirements for the degree of Doctor of Engineering in Environmental Engineering and Management, Examination Committee: Prof. Nguyen Thi Kim Oanh (Chairperson) Dr. Thammarat Koottatep Dr. Lal Samarakoon External Examiner: Dr.       Image: Chair Chair Ch                                                       | <b>turniti</b><br>Originality R<br>Documen | Criginality Report<br>Document Viewer                                                                                                    | ASSESMENT AND<br>IMPROVEMENT OF<br>SATELLITE MONITO<br>By Zeeshan Muhammad                                                                 |                                                                                                    | Similarity by Source<br>Similarity Index<br>111% Student Papers: 2%                                                                                                    |
| ASSESF ASSESMENT AND IMPROVEMENT OF SATELLITE MONITORING FOR GROUND PARTICULATE MATTER by Muhammad Zeeshan Ali<br>Khan ID. 106101  A d A dissertation submitted in partial fulfillment of the requirements for the degree of Doctor of Engineering in Environmental Engineering and Management. Examination Committee: Prof. Nguyen Thi Kim Oanh (Chairperson) Dr. Thammarat Koottatep Dr. Lal Samarakoon External Examiner: Dr. Jill A. E Dill A. Engel-Cox Director, International RBD Planning Battelle Memorial Institute of Technology, Thailand. B d achelor of Science (Chemical Engineering) NWFP University of Engineering and Management, Asian Institute of Technology Peshawar, Pakistan. Scholarship dor Higher Education Commission (HEC), Pakistan- AIT Fellowship Asian Institute of Technology School of Environment, Resources and Development Thailand April, 2013 i Acknov Acknowledgements I an grateful for all the bounties that Allah has showered on me which enabled me to complete this doctoral 4                                                                                                    | indude quot                                | include guoted include bibliography exclude small matches                                                                                                 |                                                                                                    |                                                                                                    | mode: show highest matches together 💌 🍺                                                                                                    |
| A d       A dissertation submitted in partial fulfillment of the requirements for the degree of Doctor of Engineering in Environmental Engineering and Management. Examination Committee: Prof. Nguyen Thi Kim Oanh (Chairperson) Dr. Thommarat Koottatep Dr. Lal Samarakoon External Examiner: Dr.       16       12       < 1% match (Internet from 28-Sep-2011)                                                                                                    | ASSESI<br>Khan II                          | ASSESMENT AND IMPROVEMENT OF SATELLITE MONITOR<br>Khan ID. 106101                                                                                         | RING FOR GROUND PARTICULATE MATTER by Muhammad                                                                                             | Zeeshan Ali                                                                                                    | 1 < 1% match (student papers from 11-May-2009<br>Submitted to Asian Institute of Technology                                                                                                    |
| Jill A. E       Jill A. Engel-Cox Director, International R&D Planning Battelle Memorial Institute. Nationality: Previous Degree: Pakistani Masters <ul> <li>Mil A. Engel-Cox Director, International R&amp;D Planning Battelle Memorial Institute. Nationality: Previous Degree: Pakistani Masters</li> <li>of Engineering, Environmental Engineering and Management, Asian Institute of Technology, Thailand.</li> <li>Bachelor of Science</li> <li>(Cl. donor Higher Education Commission (HEC), Pakistan- AIT Pellowship Asian Institute of Technology School of Environment, Resources and Development Thailand April, 2013 i</li> <li>Acknov</li> <li>Acknov Acknowledgements</li> <li>I am grateful for all the bounties that Allah has showered on me which enabled me to complete this doctoral</li> <li>(1) am grateful for all the bounties that Allah has showered on me which enabled me to complete this doctoral</li> </ul> <ul> <li>(1) Simplify and the state and the state and</li></ul>                                                                                                    | Ad<br>Env<br>(Cl                           | A dissertation submitted in partial fulfillment of th<br>Environmental Engineering and Management. Exa<br>(Chairperson) Dr. Thammarat Koottatep Dr. Lai S | e requirements for the degree of Doctor of Engineerin<br>mination Committee: Prof. Nguyen Thi Kim Oanh<br>amarakoon External Examiner: Dr. | g in 16                                                                                                    | <pre>2 &lt;1% match (Internet from 28-Sep-2011)</pre>                                                                                                    |
| Bar       Bachelor of Science       200003         (Cl       (Chemical Engineering) NWFP University of Engineering and Technology Peshawar, Pakistan. Scholarship       1         (dor Higher Education Commission (HEC), Pakistan- AIT Fellowship Asian Institute of Technology School of       4       (1% match (publications))         Acknov       Acknowledgements       5       <1% match (publications)                                                                                                    | Jill A. E                                  | Jill A. Engel-Cox Director, International R&D Planning Ba                                                                                                 | ittelle Memorial Institute. Nationality: Previous Degree: F<br>anagement. Asian Institute of Technology. Thailand.                         | akistani Masters                                                                                                    | Kim Oanh, N.T., "Meteorological pattern<br>classification and application for forecasting<br>air pollution episode potential in a mountain-<br>valley area". Atmospheric Environment.                                                               |
| (Ci       (Chemical Engineering) NWFP University of Engineering and Technology Pashawar, Pakistan. Scholarship       1         (dor       (Chemical Engineering) NWFP University of Engineering and Technology Pashawar, Pakistan. Scholarship       1         (dor       (Chemical Engineering) NWFP University of Engineering and Technology School of       1         Environment, Resources and Development Thailand April, 2013 i       1         Acknov       Acknowledgements       5         I an grateful for all the bounties that Allah has showered on me which enabled me to complete this doctoral       43                                                                                                    | Bai                                        | Bachelor of Science                                                                                                    |                                                                                                    | []                                                                                                    | 200503                                                                                                    |
| Acknow       Acknowledgements         I am grateful for all the bounties that Allah has showered on me which enabled me to complete this doctoral       43                                                                                                    | (Cł<br>dor<br>Ens                          | (Chemical Engineering) NWFP University of Engi<br>donor Higher Education Commission (HEC), Pakis<br>Environment, Resources and Development Thaila         | neering and Technology Peshawar, Pakistan. Scholars<br>tan- ATT Fellowship Asian Institute of Technology Scho<br>nd April, 2013 i          | ihip 1<br>ol of                                                                                                    | 4 < 1% match (publications)<br>Liu, Yang Koutrakis, Petros Kahn, Ralph.<br>"Estimating fine particulate matter<br>component concentrations and size<br>distributions using satelliter", Journal of the<br>Air & Waste Management As, Nov 2007 Issue |
| I am grateful for all the bounties that Allah has showered on me which enabled me to complete this doctoral 43                                                                                                    | Acknow                                     | Acknowledgements                                                                                                    |                                                                                                    |                                                                                                    |                                                                                                    |
| the thesis. I Component Concentrations and size distributions using statilite-1, Journal of Air & Waste Management As, Nov 2007 Is                                                                                                    | I aı<br>the                                | I am grateful for all the bounties that Allah has sl<br>thesis. I                                                                                         | toral 43                                                                                                    | 5 < 1% match (publicks, Petros Kahn, Ralph.,<br>Lu, Yang Koutrakis, Petros Kahn, Ralph.,<br>'Estimating fine particulate matter<br>component concentrations and size<br>distributions using satelliter-', Journal of the<br>Air & Waste Management As, Nov 2007 Issue |                                                                                                    |
| jevæsnipkapenE would like to express my deep and sincere gratitude to my supervisor, Professor 110                                                                                                    | javascript:openE                           | would like to express my deep and sincere gratit                                                                                                    | ude to my supervisor, Professor                                                                                                    | 110                                                                                                    |                                                                                                    |
| 🔁 start 🔁 start 👘 suk 😢 Turnän - Mozila Frefox 🔯 Turnän - Mozila Frefox 🔯 Turnän - Mozila Frefox                                                                                                    | 🛃 start                                    | 🛃 Start 🔄 suat 🥹 Turnitin - Mozilla Fil                                                                                                    | refox 🛛 🥹 Turnitin - Mozilla Firefox 🛛 🛃 TurnitinGuideFaculty                                                                              | W SwitchTextToViewer                                                                                                    | Search Desktop 🖉 EN                                                                                                    |

You can also download the original paper of your advisee by clicking the file icon from the paper list

| 🥙 Turnitin - 🛚                  | 🥹 Turnitin         | ı - Mozilla Firefox                             |                                          |                             |                                  |                                      |          |               |                   |              |                      |               |
|---------------------------------|--------------------|-------------------------------------------------|------------------------------------------|-----------------------------|----------------------------------|--------------------------------------|----------|---------------|-------------------|--------------|----------------------|---------------|
| https://turr                    | แฟ้ม แก้ไข         | เ บูมมอง ประวัติ ที่ค <u>ื่น</u> หน้า เครื<br>เ | องมือ ช่วยเหลือ                          |                             |                                  |                                      |          |               |                   |              |                      |               |
| preference                      | Turnitin           |                                                 | +                                        |                             |                                  |                                      |          |               |                   |              |                      |               |
| turniti                         |                    |                                                 |                                          | 8.aid=20948456              |                                  |                                      |          |               | ☆ マ C 8           | ▼ Google     |                      | £             |
| Originality R                   |                    |                                                 |                                          |                             |                                  |                                      |          |               |                   |              |                      |               |
|                                 | About<br>This is y | this page<br>our assignment inhox. To view a    | naner click the naner's title            | To view an Originality Reno | rt, click the naner's Originalit | v Report icor                        | in the   | renort column | A abosted icor    | n indicates  | that the Originality | Renort has no |
| Document                        | been ger           | nerated.                                        | paper, ener the paper a title.           | to new an originality reepo | r, eller the paper a originalit, | y report icor                        | i in the | report column | . A griosted lear | in indicates | that the originality | riepon nas ne |
| include quot                    | PhD                | Dissertation Summ                               | per 2013                                 |                             |                                  |                                      |          |               |                   |              |                      |               |
| ACCEC                           | INBOX I            | NOW VIEWING: NEW PAPER                          | s •                                      |                             |                                  |                                      |          |               |                   |              |                      |               |
| Khan II                         |                    |                                                 |                                          |                             |                                  |                                      |          |               |                   |              |                      |               |
|                                 | Submit Paper       |                                                 |                                          |                             |                                  | GradeMark Report   Edit assignment s |          |               |                   |              |                      |               |
| A d<br>Env                      |                    | AUTHOR                                          | TITLE                                    |                             |                                  | SIMILA                               | RITY     | GRADE         | RESPONSE          | FILE         | PAPER ID             | DATE          |
| (Cl                             |                    | Trangkanont Surangka                            | Risk Management                          | in the Public Private Pa    |                                  | 5%                                   |          | 1             |                   |              | 339779526            | 08-Jul-20     |
| Jill A. E                       |                    | Noranarttragoon Pava                            | Dissertation Pavare                      | ot                          |                                  | 7%                                   |          | 1             |                   | ٥            | 336380119            | 14-Jun-2      |
|                                 |                    | Baber Junaid                                    | PhD Thesis                               |                             |                                  | 8%                                   |          | 1             |                   | ۵            | 337390985            | 20-Jun-21     |
| of I<br>Bar<br>(Ct<br>dor<br>Em |                    | nguyen thi hong diep                            | DETERMINING AQUACULTURE CARRYING CAPACIT |                             | 10%                              |                                      | 1        |               |                   | 337205509    | 23-Jun-2             |               |
|                                 |                    | Zeeshan Muhammad                                | ASSESMENT AND IMPROVEMENT OF SATELLITE M |                             |                                  | 11%                                  |          | 1             |                   |              | 339937938            | 09-Jul-20     |
|                                 |                    | Mahmood Rashid                                  | Dissertation_10July2013                  |                             |                                  | 12%                                  |          | -             | -                 | ۵            | 339790167            | 10-Jul-20     |
|                                 |                    | Suvittawat Mr. Adisa                            | Cassava Root Purchasing Strategies for C |                             |                                  | 33%                                  | -        | 1             |                   | ۵            | 340248531            | 11-Jul-20     |
|                                 |                    | Yila Jummai                                     | Jummai Yila Dissertation 18 June         |                             | 54%                              | -                                    | 1        |               | ٥                 | 337020927    | 18-Jun-21            |               |
|                                 |                    | Hlaluks Busi                                    | no submission                            |                             |                                  |                                      |          |               |                   |              |                      |               |
| I ai                            |                    | Nosheen safia                                   | no submission                            |                             |                                  | -                                    |          |               |                   | 444          | 100                  |               |
| CITE                            |                    | Timprasert Sirada                               | no submission                            |                             |                                  | -                                    |          |               |                   |              | 12                   |               |
| javascript:openE                |                    | user Test                                       | no submission                            |                             |                                  | 12                                   | à        |               |                   | 227          | 822                  |               |
| 🛃 start                         | 背 start            | 🤄 🤷 suat                                        | 🛯 🕹 Turnitin - Mozilla Firefox           | TurnitinGuideFaculty        | 谢 downloadtextonly.3P            |                                      |          |               | Search Desktop    |              |                      | R EN          |

## **Additional information**

If you hav difficulties in using Turnitin, please contact Helpdesk, UG Building, Room 209; Tel. 6082; email: helpdesk@ait.ac.th

More details on Turnitin system is available at: http://turnitin.com/en\_us/training/instructor-training